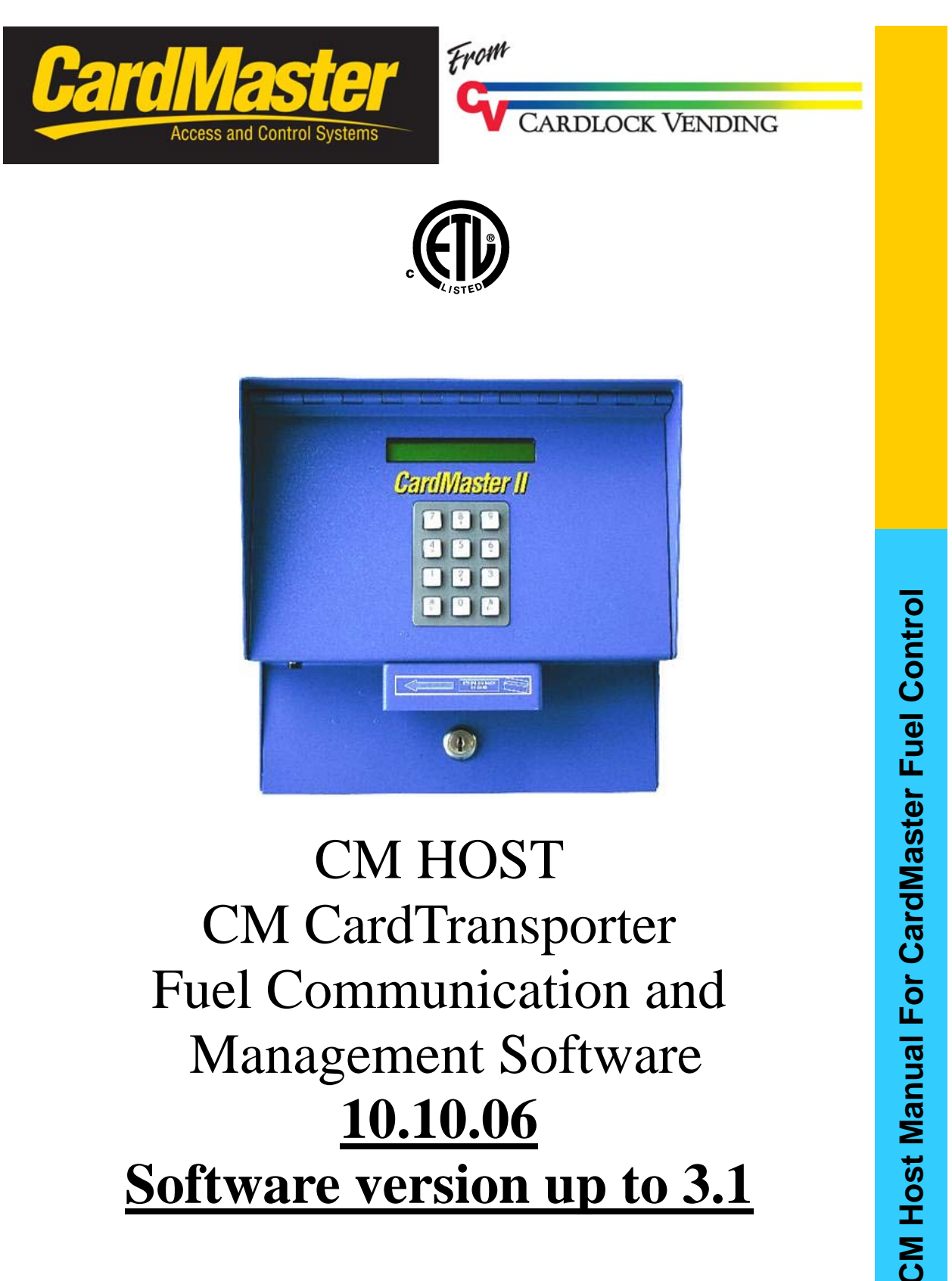

# Management Software 10.10.06 Software version up to 3.1

#### READ THIS MANUAL COMPLETELY BEFORE PROCEEDING

Many operations that occur while using CMHost involve downloading or uploading of data files. How you actually communicate to the CardMaster, RF, Direct serial, Direct USB, LAN, Telco or Cellular will affect the speed at which data is transferred. A visual Status window is provided at the bottom of the main screen. This will allow you to see if an operation you have asked to be performed is completed.

Failure to wait for an operation to complete before asking for another operation may result in an error message and the stopping of the program.

Although the CMHost has been tested extensively with Windows XP, Windows Vista, and Windows 7 there is no guarantee that there may be an issue arise that was not seen in the testing phase of this product.

If an issue does arise shut the program down and start over. If the issue continues please contact CardLock Vending at 425-487-8724 for technical assistance.

### TABLE of CONTENTS

- PAGE 5: GETTING STARTED
- PAGE 25: OPERATING CM HOST
- PAGE 35: PROGRAMMING FUNCTIONS
- PAGE 45: DOWNLOAD FUNCTIONS
- PAGE 51: SPECIAL FUNCTIONS
- PAGE 59 CARDTRANSPORTER

# **GETTING STARTED**

#### Welcome to the new Cardlock Vending Host Software.

You have been supplied a CD with the following programs on it:

- 1. CM Host 3.1.0.0
- 2. CardTransporter Report Package
- 3. CM Host Manual

To begin insert the CD into your CD drive on your PC or Laptop.

Wait till the PC opens the file manager or go to My Computer and click on the CD drive to open.

You will see the following files appear:

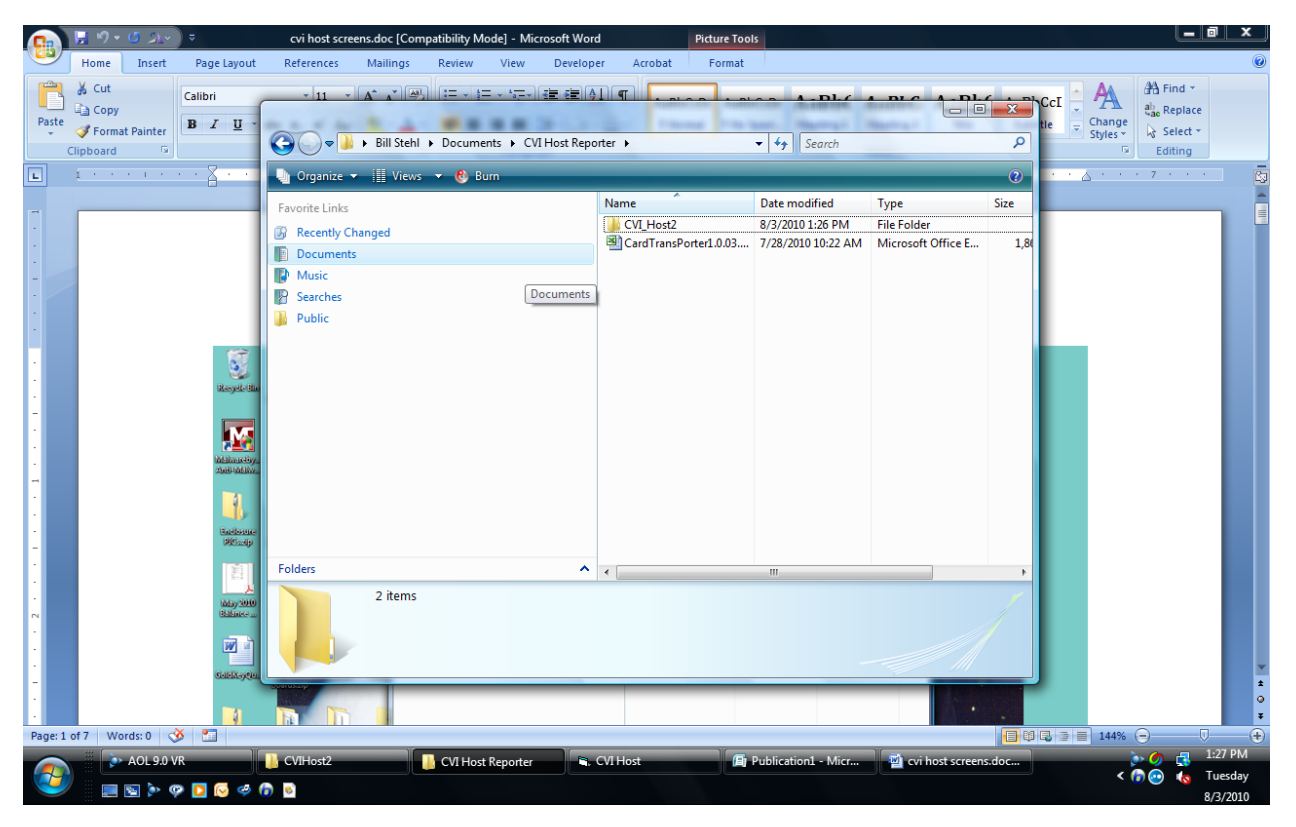

Click on the folder CM Host2 to open it.

The following screen will appear:

Click on the Setup.exe line

| 🚽 Organize 🔻 🏢 Views 👻 🚯 Burn |                     |                   |              | ?    |
|-------------------------------|---------------------|-------------------|--------------|------|
| Favorite Links                | Name                | Date modified     | Туре         | Size |
| Recently Changed              | NEW_CVIHOST_2_5.CAB | 7/13/2010 7:27 PM | Cabinet File | 10   |
|                               | 🛃 setup.exe         | 2/23/2004 1:00 AM | Application  |      |
|                               | SETUP.LST           | 7/13/2010 7:27 PM | LST File     |      |
|                               |                     |                   |              |      |
| 2 Searches                    |                     |                   |              |      |
| Public                        |                     |                   |              |      |
| Folders                       | •                   |                   |              |      |
| 3 items                       |                     |                   |              |      |

Follow the instruction as the program proceeds through the set up.

Windows Vista and Windows 7 will ask if you want to allow this program. Press the Allow button.

Then on the next box to appear click OK

Then click on the Icon with the computer in it.

Allow the program to complete its installation.

Once the installation is complete then to proceed you should have some understanding of Windows file structure to proceed. However, if you do not then the following pages will help. ONCE YOU HAVE READ THIS MANUAL YOU MAY CALL CARDLOCK VENDING TECHNICAL SERVICES FOR HELP. Go to MY Computer and open your C drive. Locate the folder called Program Files. In Windows 7 it is the folder called Program Files (86x) Locate the CM Host Folder and open. The following screen will appear. Click and open the CM Host.exe file and let the program open.

| ne                                       |                      |                                 |
|------------------------------------------|----------------------|---------------------------------|
| dataform.txt<br>Text Document<br>1.16 KB | Card                 | CVIHOST_3_1.exe<br>lock Vending |
| Text Document<br>6.29 KB                 | ST6U<br>Text<br>3.40 | INST.LOG<br>Document<br>KB      |
|                                          |                      |                                 |

The following screen will appear. This is important to do because it loads the report folder into the file structure for future use. You can close the program now and you will come back to it later.

| Y       | Functions   | Connection    | List Reports Help | )      |                     |
|---------|-------------|---------------|-------------------|--------|---------------------|
| ie<br>w | Check (     |               | LOCK VEN<br>Login | NDING  | CardMaster<br>Reset |
| 10      | CVI         | Host v3.00.01 | C                 |        | <u>^</u>            |
| I       | <b></b>     |               |                   |        | View                |
|         |             |               |                   |        | <u>^</u>            |
| I       | *           |               |                   |        | <del></del>         |
| I       | ,           |               |                   |        |                     |
|         | Mode<br>Off | Port          | Number            | Status | Connection          |

Windows Vista and Windows 7 requires data files to be transferred to specific locations in your computer. CM Host creates data files automatically in the file path C:\Users\name of user as defined on PC\AppData\Roaming\CM\Host.

You must be able to locate this AppData file on your PC. This is where the excel program CardTransporter must be copied to. Most Windows PC's are set up so that the AppData file is considered a Folder to be hidden. If this is the case on your PC you will have to access folder management.

To do this left click on the Windows start button. The following screen will appear. It may vary in appearance depending on how your computer is set up.

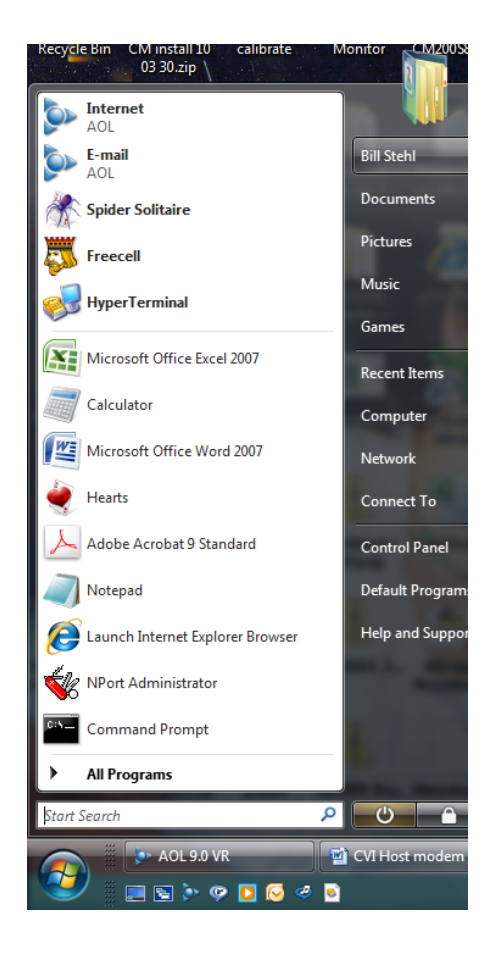

In the start search box type the word Folder: The following screen will appear.

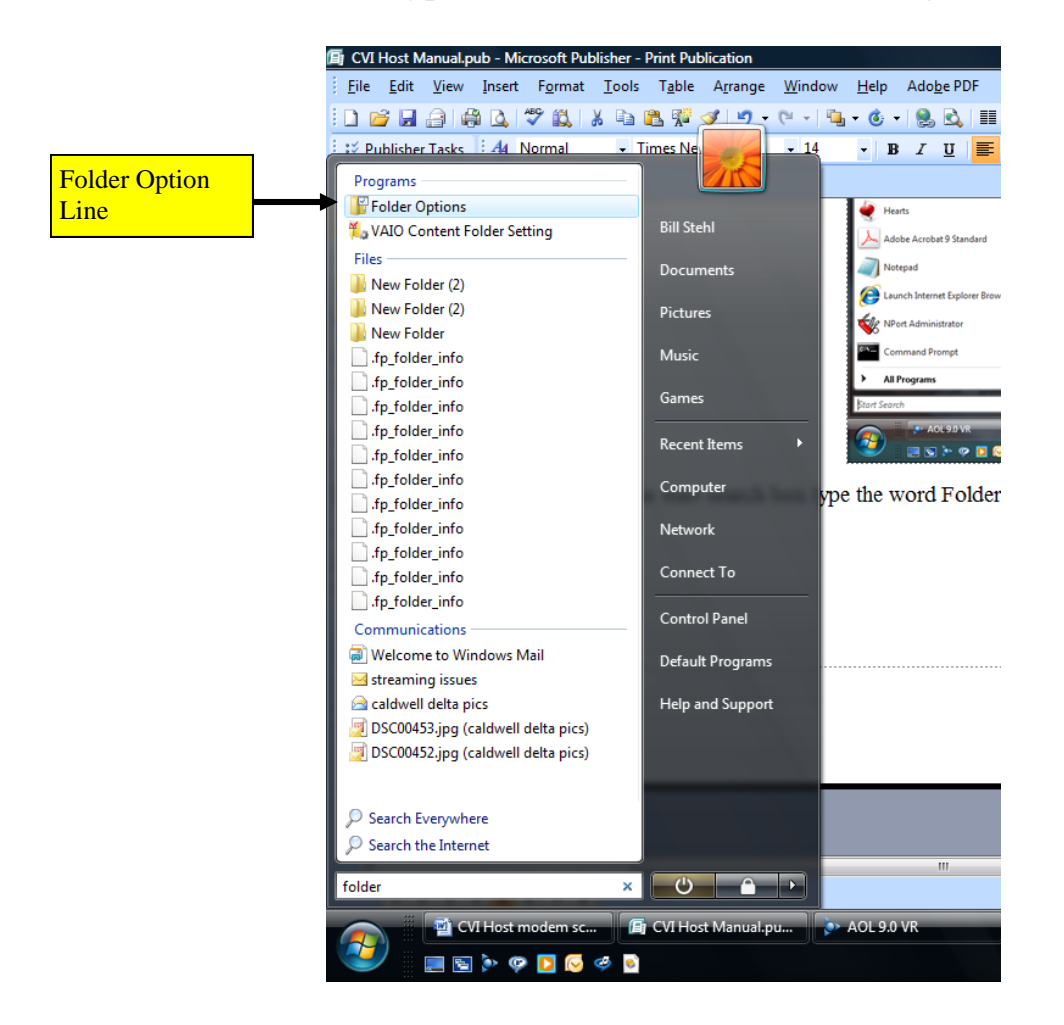

Click on the Folder Option line:

The following Window will appear:

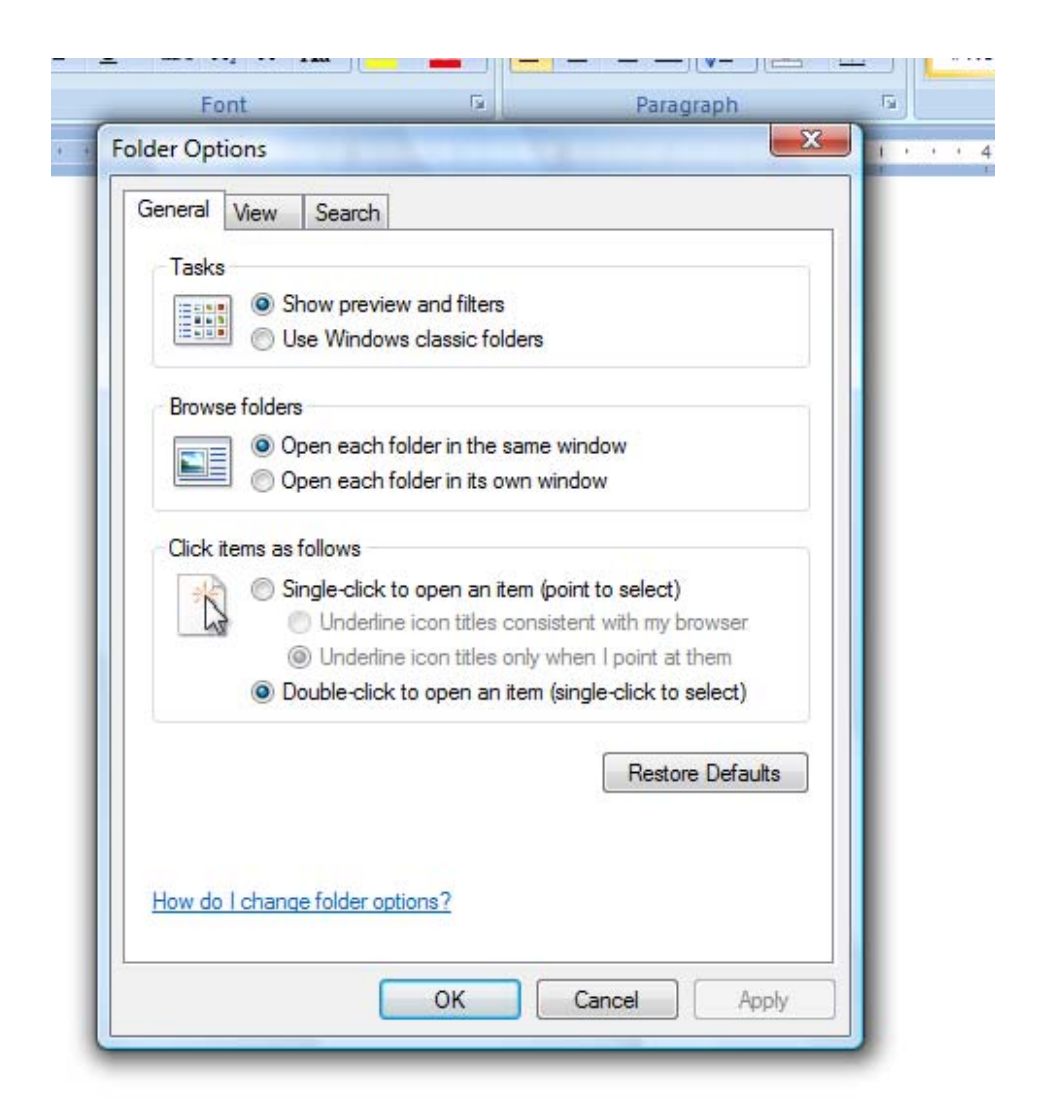

Click on the View tab

The following screen will appear: make sure the bullet is marked that says "Show hidden files and folders"

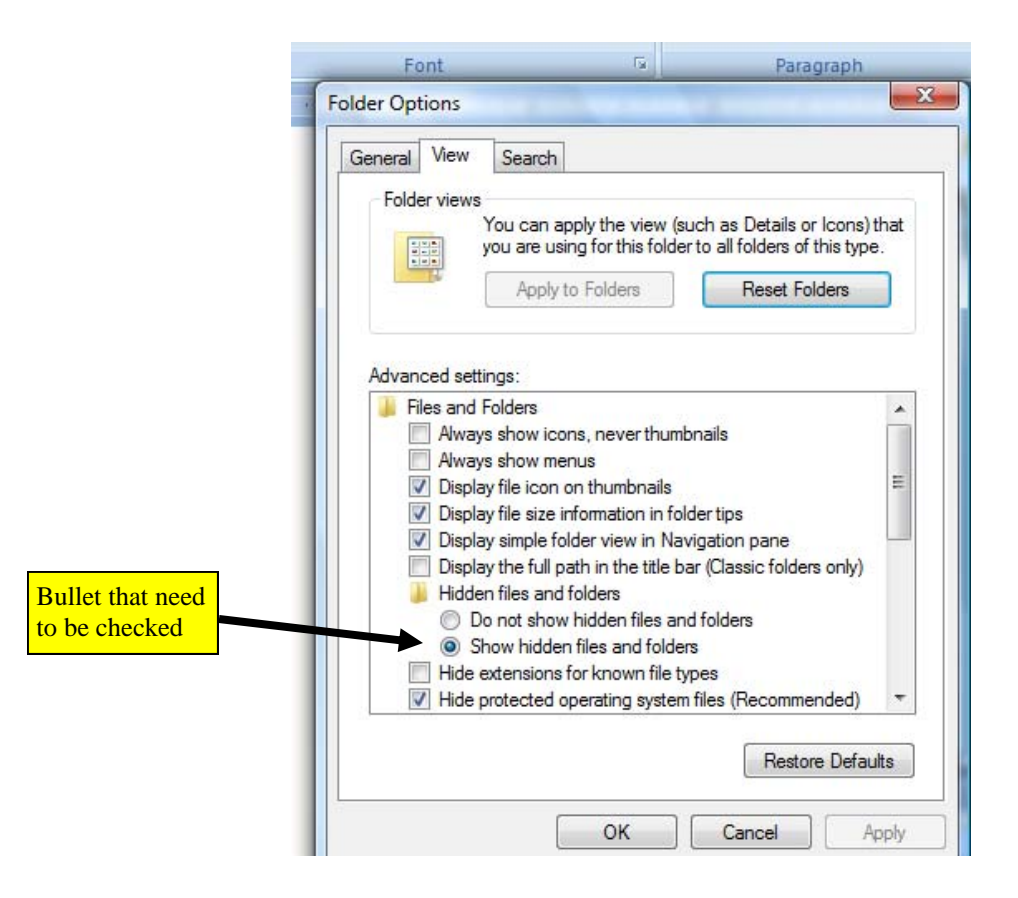

Once this is done then you can click OK on all screens till you are back at the Desktop and then click on the Windows Start Button

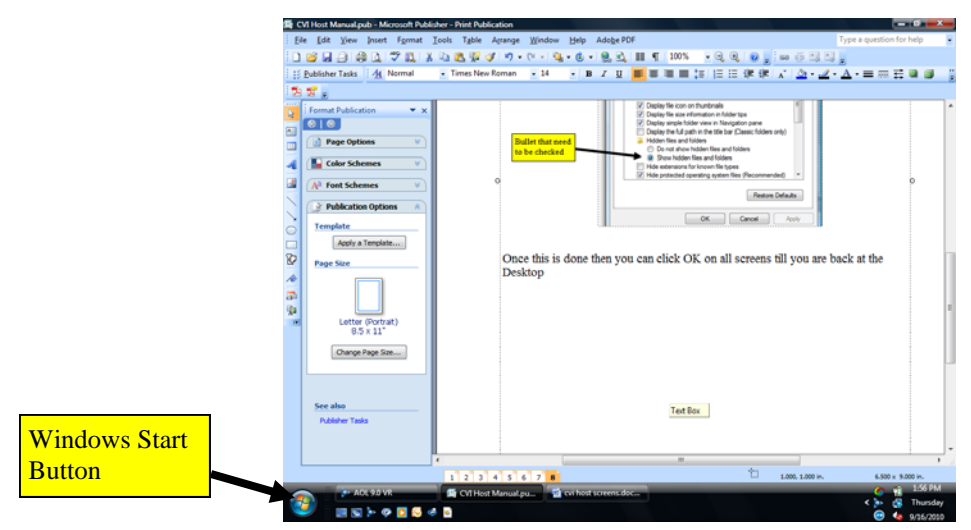

## ATTENTION

# IF YOU PERFORMED THIS FUNCTION AT THE BEGINNING THEN YOU MAY SKIP THIS AT THIS TIME.

BEFORE PROCEEDING WITH THE FOLDER ACCESS YOU SHOULD GO TO THE CM HOST PROGRAM AND OPEN THE PROGRAM THIS WILL SET UP THE CM FILES IN THE APPDATA FOLDER FOR FUTURE USE

#### REFER TO THE SECTION ON OPERATING CM HOST

Once you have clicked on the Windows Start Button the following screen will appear. It may vary from Vista and Windows 7 in appearance.

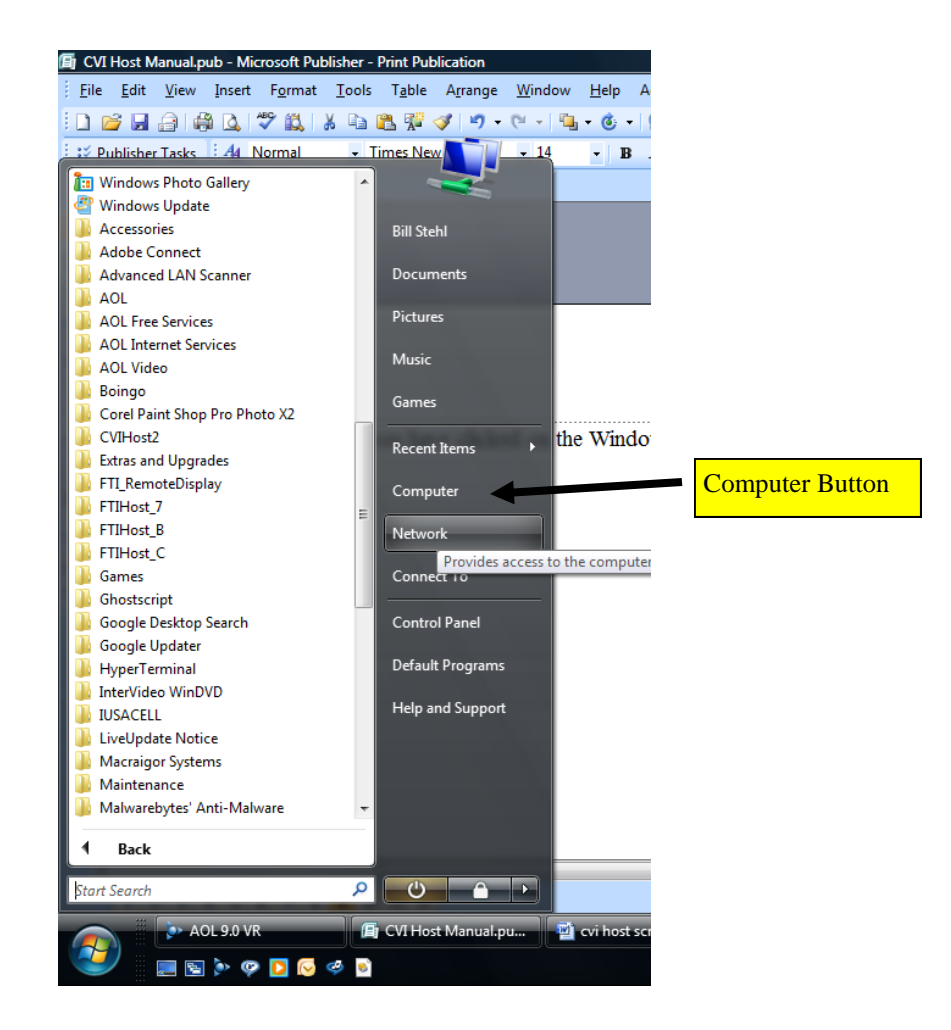

Click on the computer button:

Once you have clicked on the computer button the following screen will appear. Again it may vary in appearance depending on the operating system and how your PC is set up.

Click on Local Disk (C:) and open the C drive

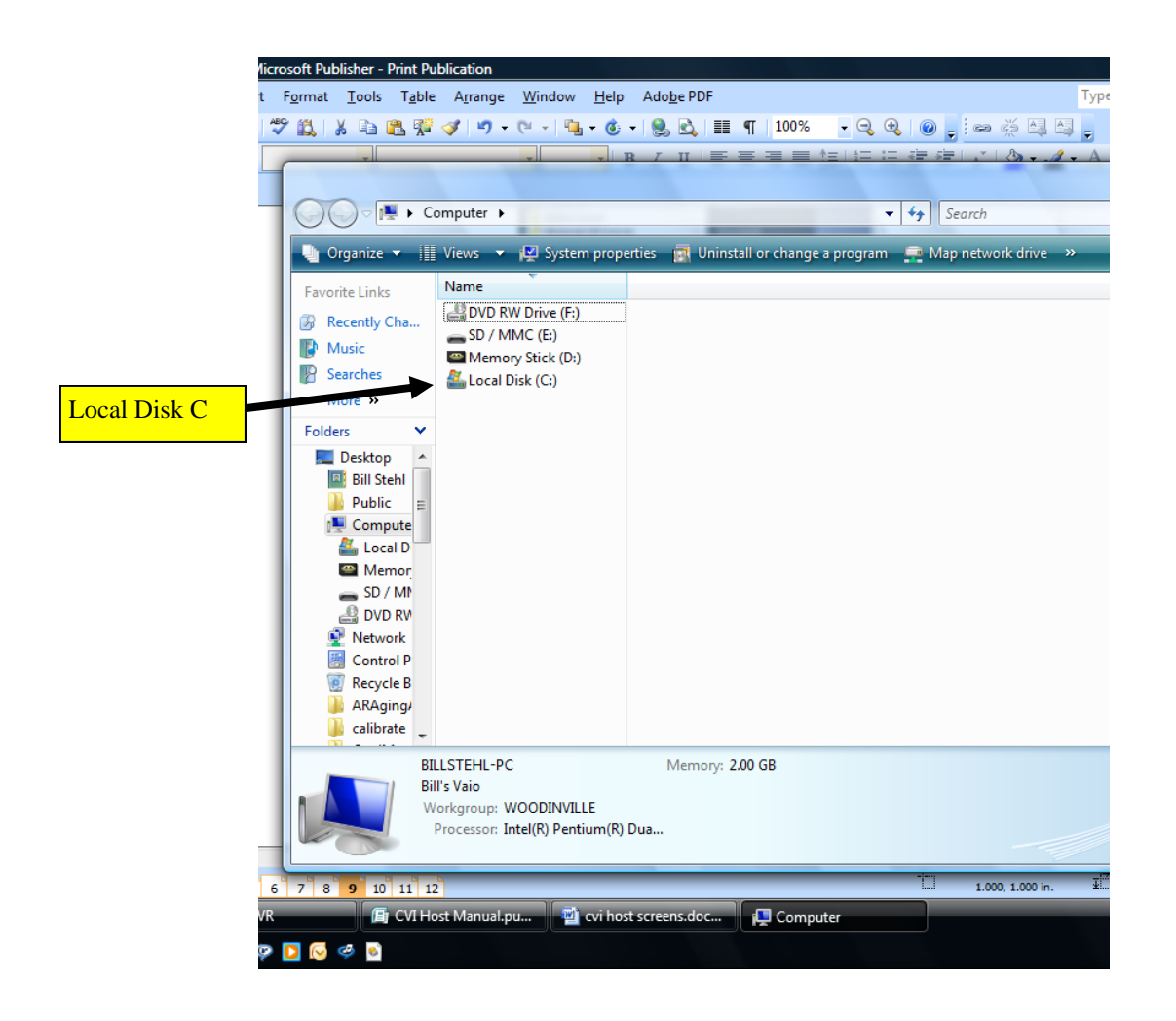

Once you have opened the C drive the following screen will appear. It may vary in appearance based on the operating system and your PC setup.

Click on the USER folder or in some instances Documents and Settings

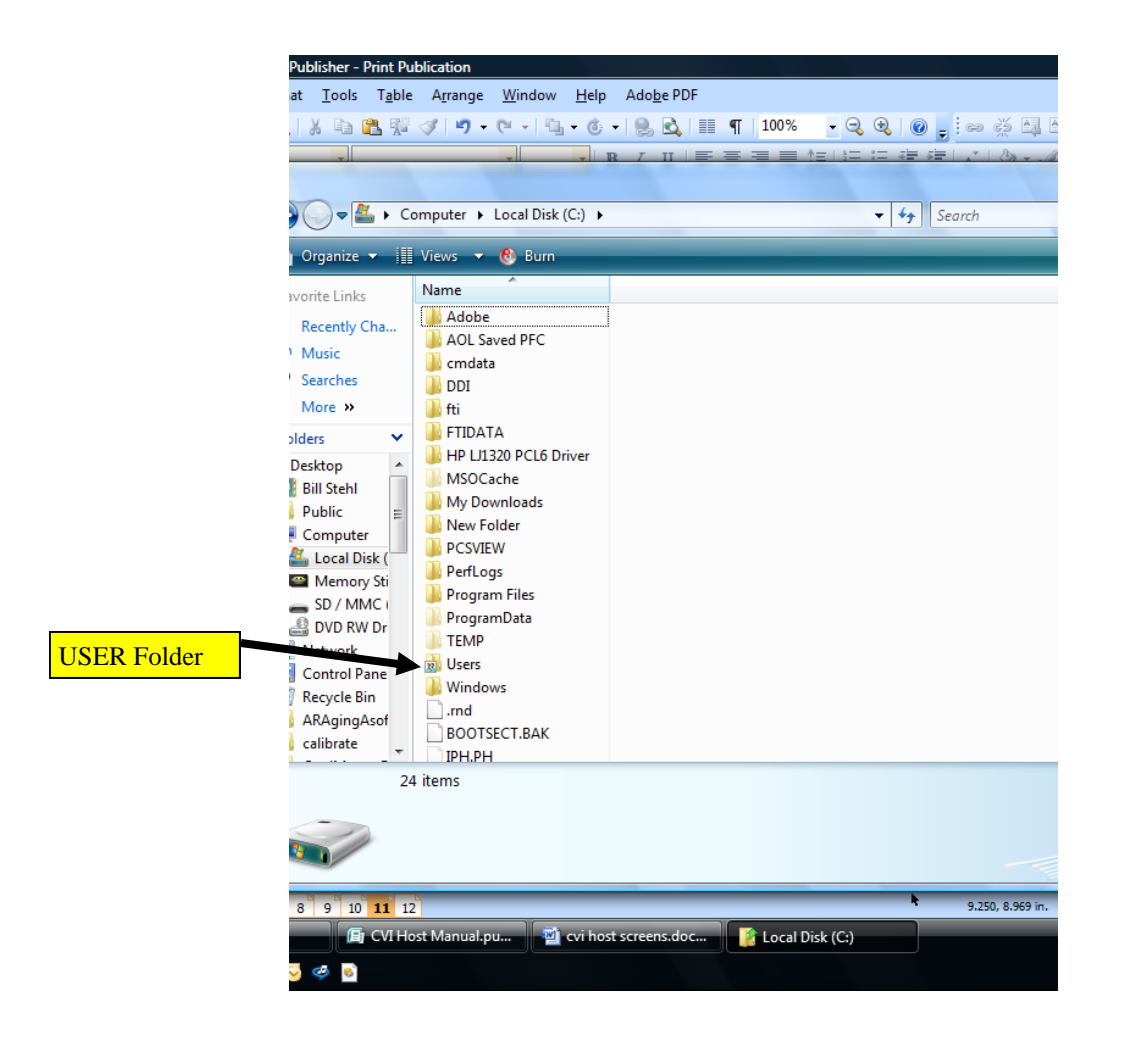

### FOR XP USERS:

The ApplicationData folder is accessed by clicking on My Computer, then clicking on C drive, then on Documents and Settings, the on the user's name. Once the USER Folder is opened the following screen will appear. It will vary in appearance depending on the operating system and your PC setup.

The named user of this PC will be what the PC was named at setup. It may be the name of the person authorized to operate the PC or the company name. Click on the USER of this PC:

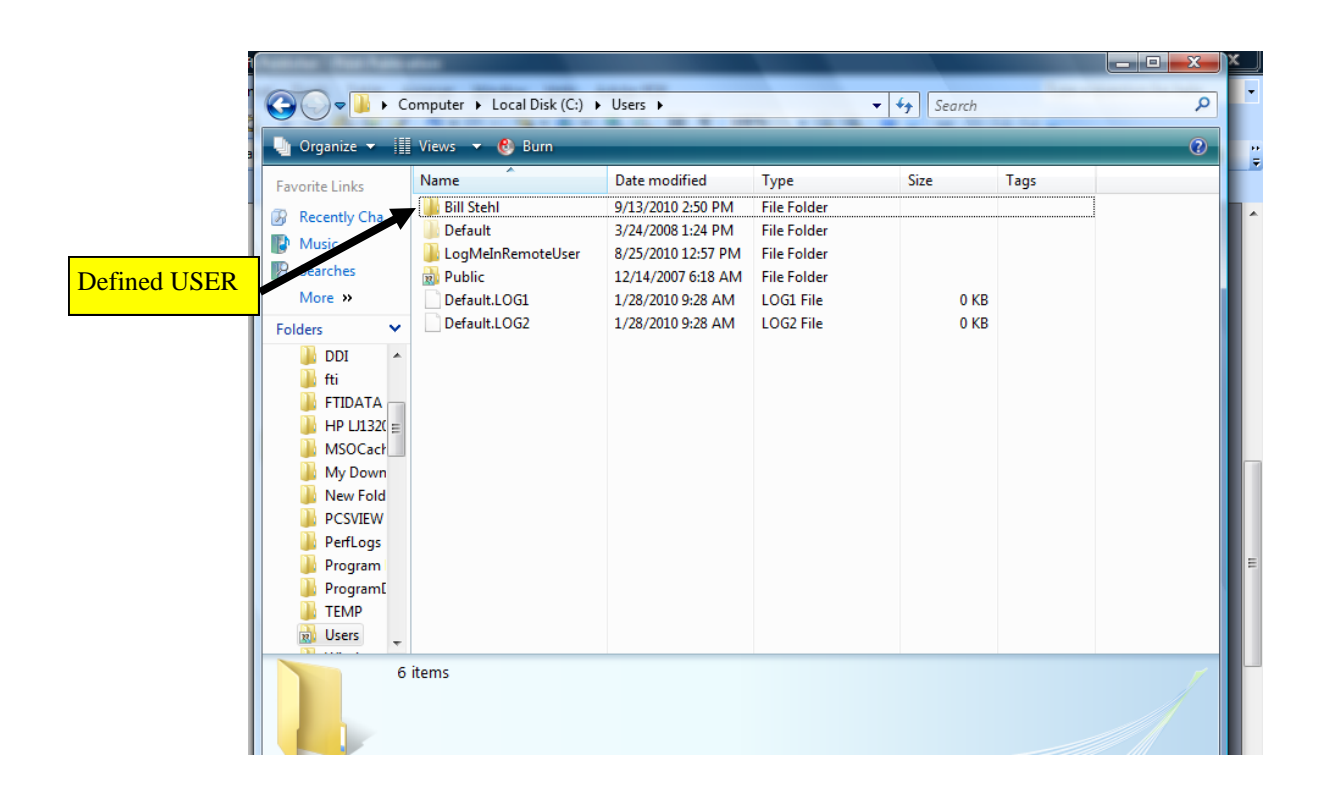

After the Defined USER is opened the following screen will appear. It may vary in appearance depending on operating system and PC setup.

Click on the AppData Folder. In XP and some versions of Vista in may be labeled Application Data.

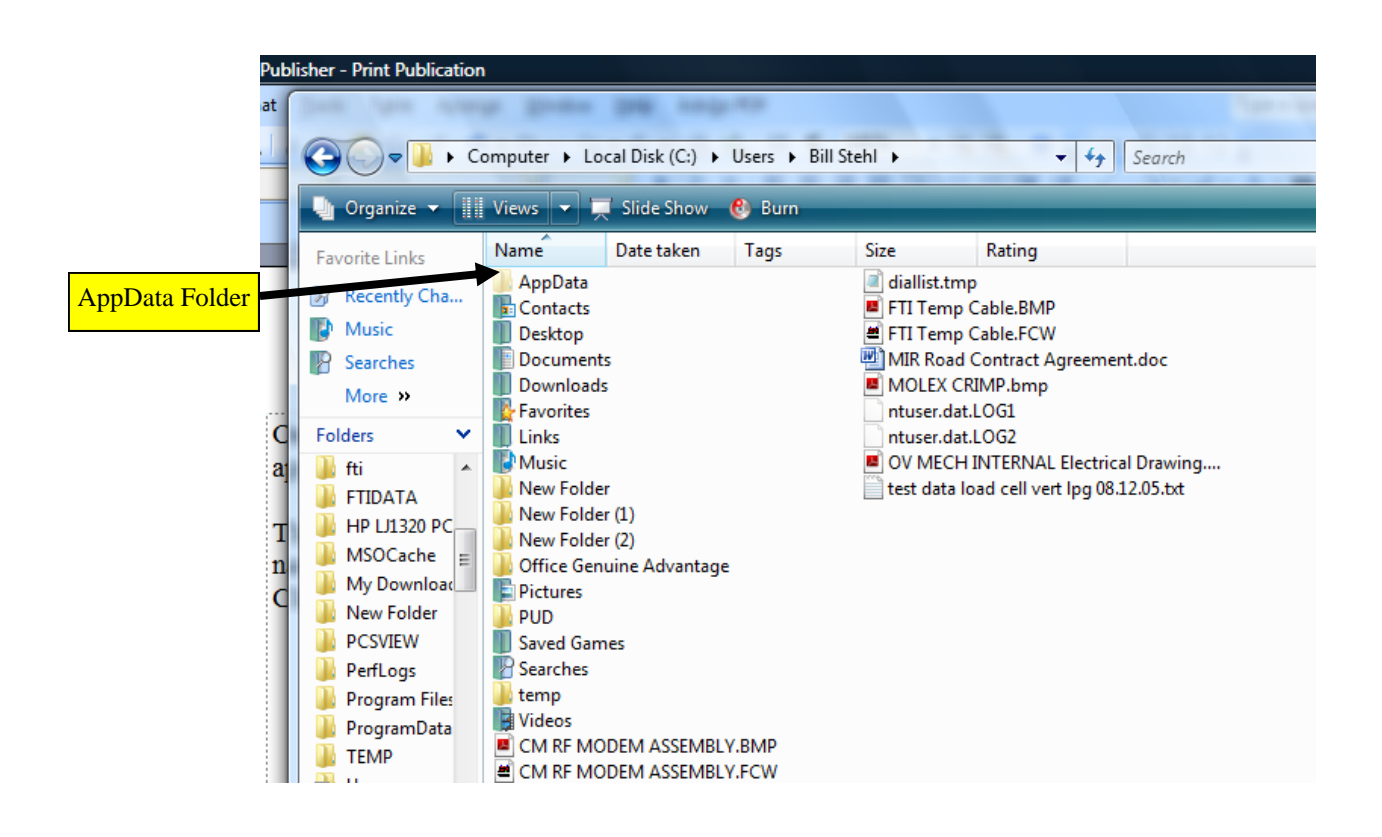

The following screen will appear after opening the AppData folder

Click on the Roaming Folder

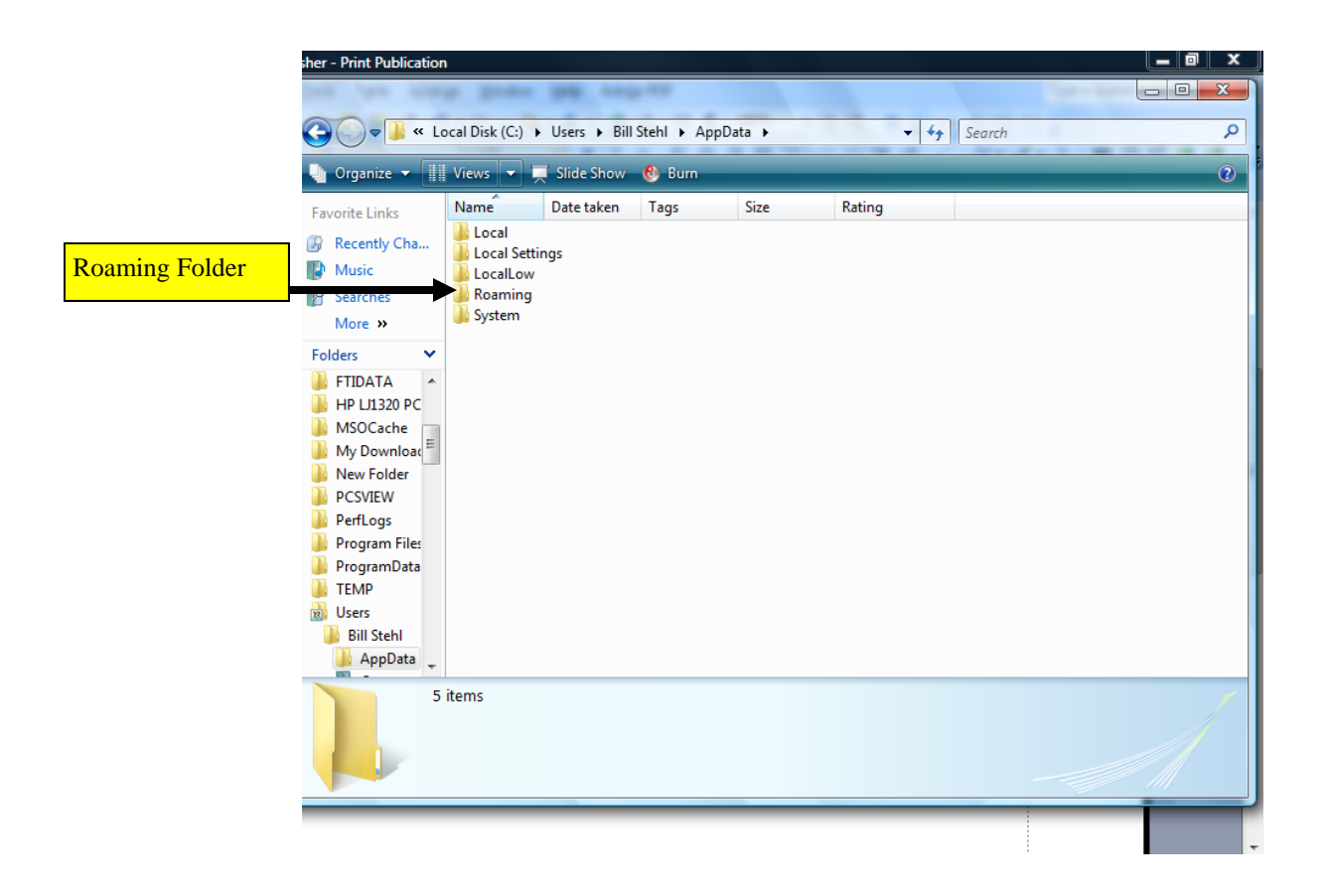

Once the Roaming Folder is open the following screen will appear. Appearance may vary based on operating system or PC setup

Click and open the CM Folder

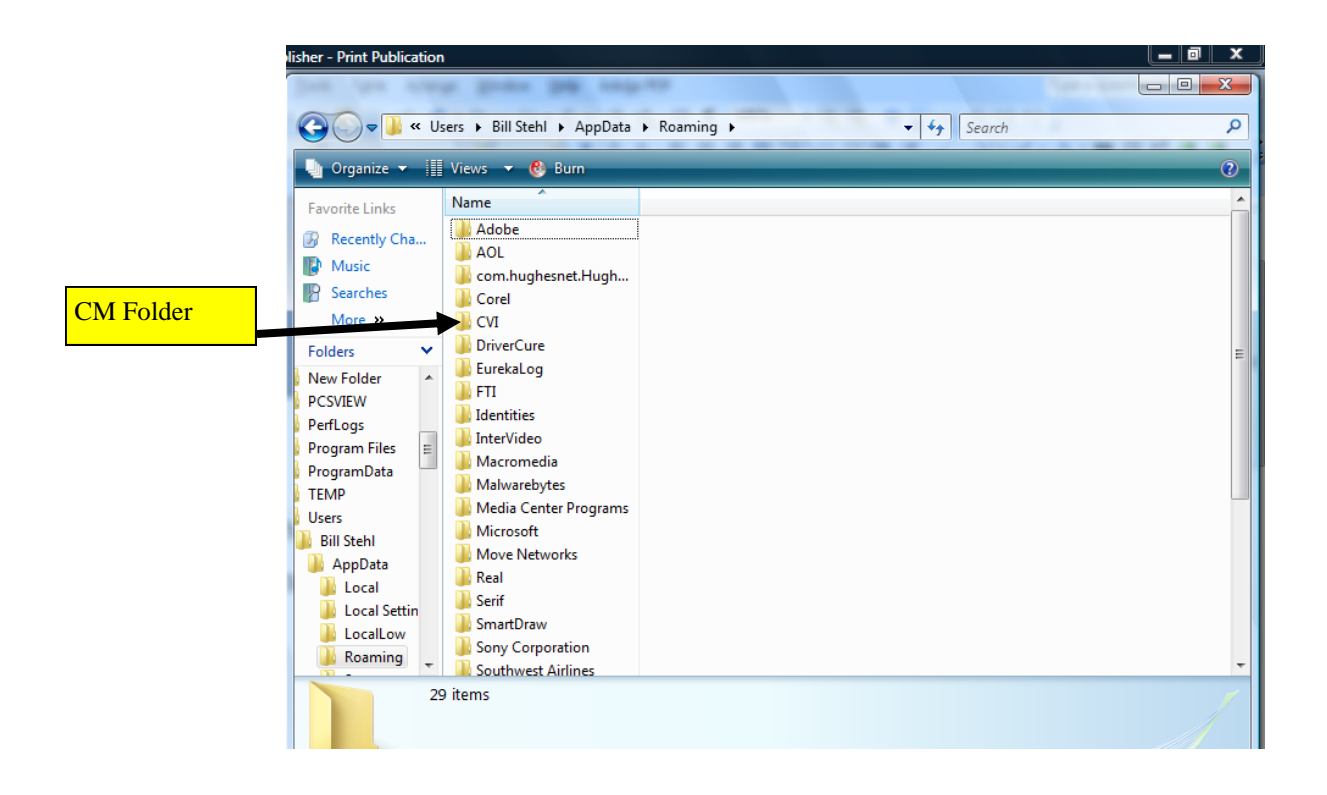

The following screen will appear after opening the CM Folder

Click and open the Host Folder

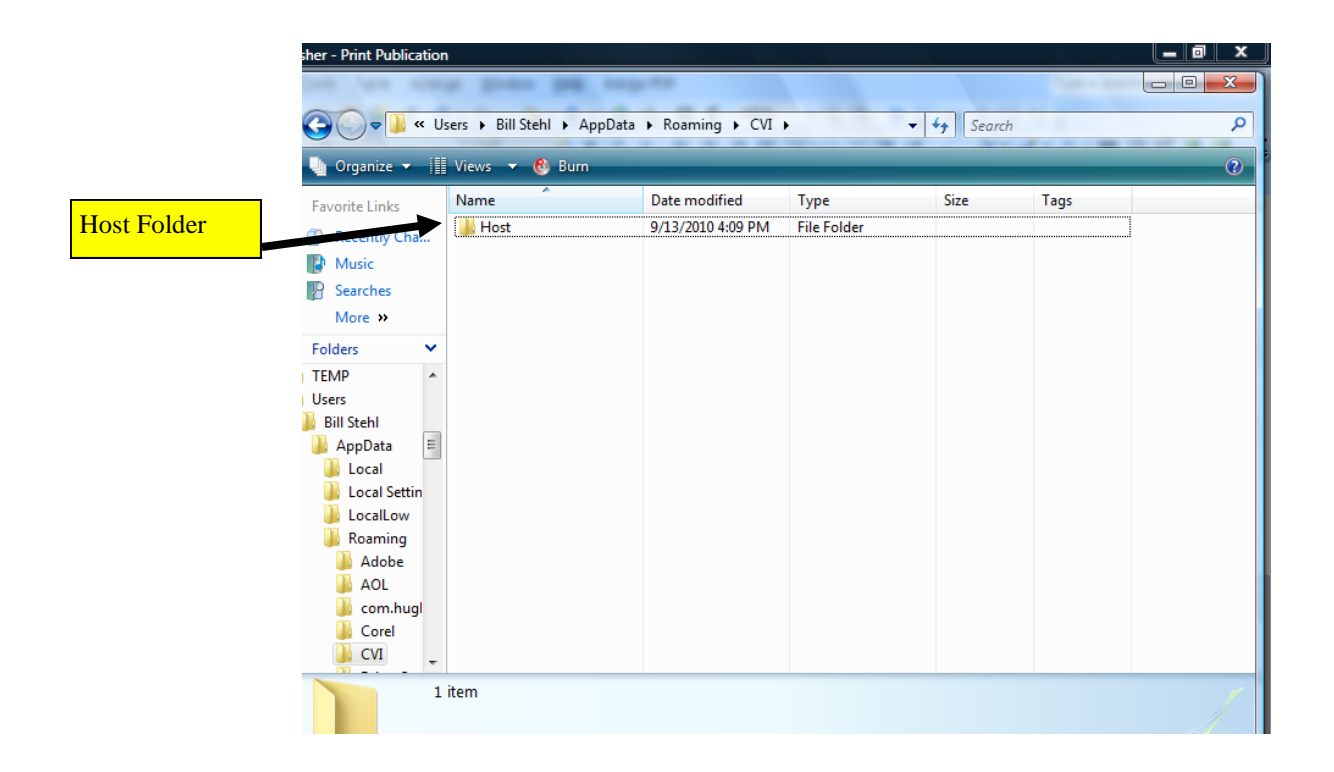

After opening the Host Folder the following screen will appear.

Right click on Reports and send to DeskTop. This will allow you to retrieve your Reports through a shortcut on your Desktop screen.

Click and open the Reports Folder

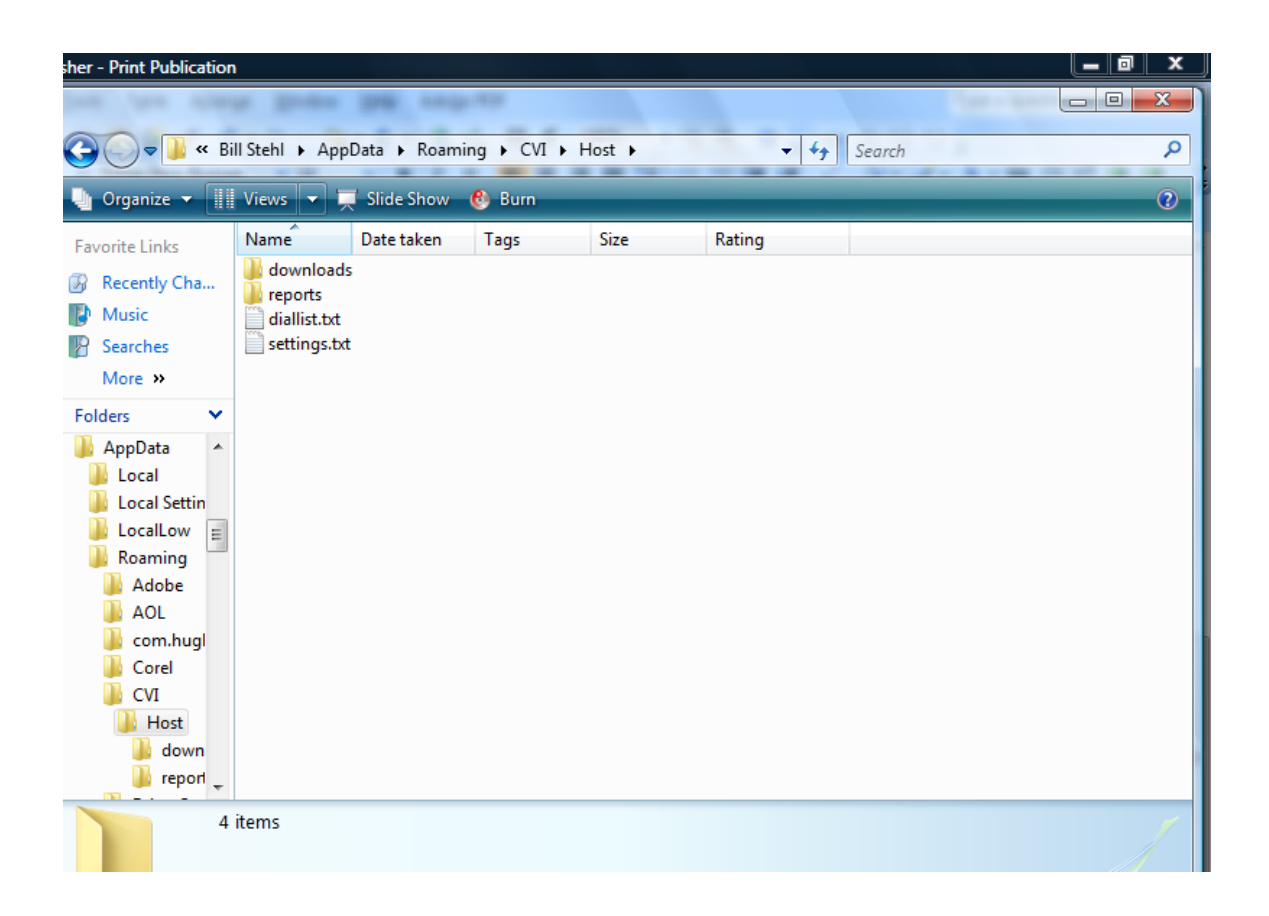

Once you have open the Report Folder the following screen will appear.

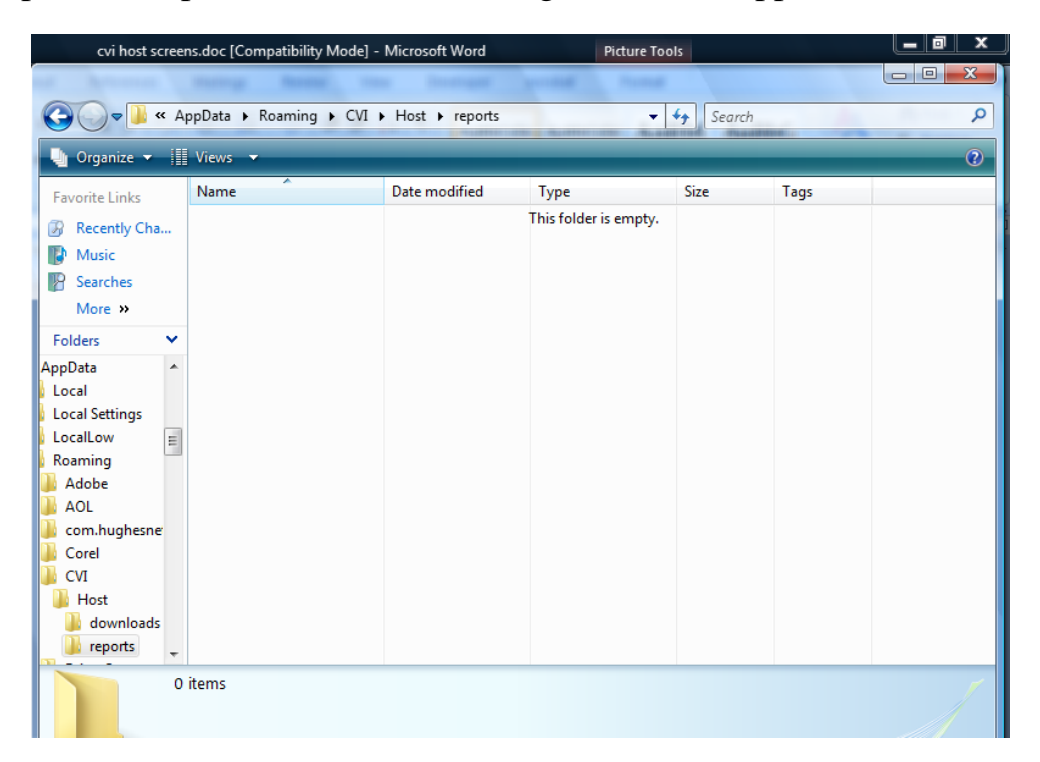

Leaving this screen open on your PC go back and open the CD drive.

Right click on the file CardTransporter, and click Copy. Then return to the above screen and right click in the screen. Paste the CardTransporter file into this screen as shown below and then close everything down.

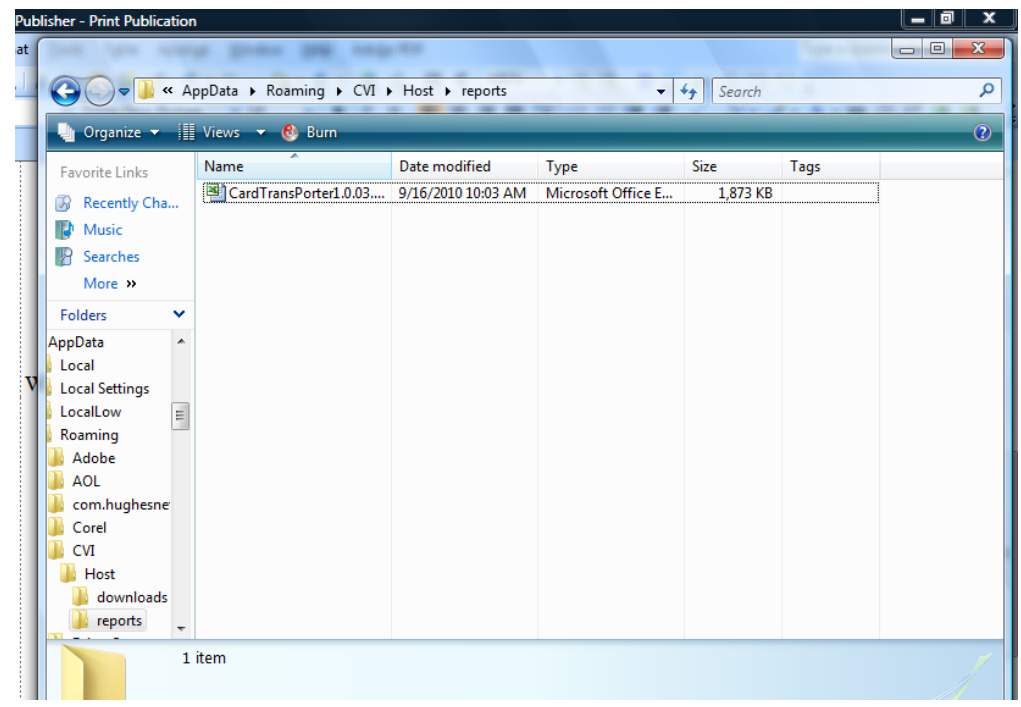

## **OPERATING CM HOST**

Now that the Windows lesson is complete let us move on to the CM Host.

Remember the Windows start button? Well click on it again and then click on that computer button. Once you have done this click on the Local C drive again and the following screen will appear.

Click and open the Program Files Folder. In Windows 7 click on Program Files (x86),

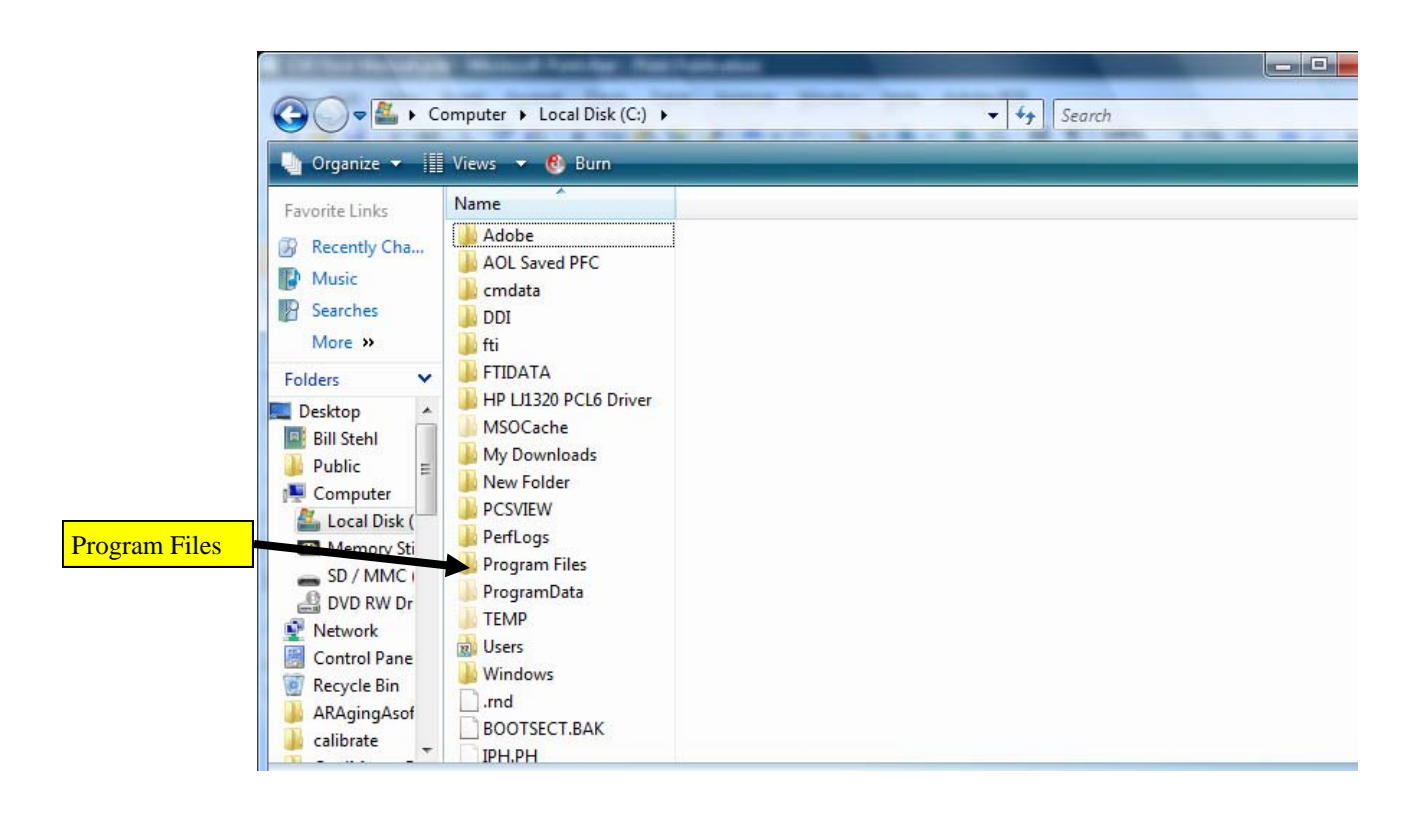

#### Once the Program Files folder is opened the following screen will appear

Click on the CM Host2 Folder and open

| avorite Links | Name                                                                                                    | Date modified                                                                                                    | Туре                                                                                                    | Folder                                                                                                    | Authors | Ta |
|---------------|----------------------------------------------------------------------------------------------------|----------------------------------------------------------------------------------------------------|----------------------------------------------------------------------------------------------------|----------------------------------------------------------------------------------------------------|---------|----|
| avorite Links | Name<br>Vame<br>Villost2<br>Microsoft Games<br>MSBuild<br>Reference Assemblies<br>Windows NT<br>Uninstall Information<br>CONEXANT<br>Synaptics<br>MSXML 4.0<br>intel<br>WIDCOMM<br>Napster<br>Roxio<br>Sony Corporation<br>Online Services<br>Intuit<br>Activation Assistant fo<br>Corel<br>InterVideo | Date modified<br>9/16/2010 9:44 AM<br>11/2/2006 5:37 AM<br>11/2/2006 5:37 AM<br>11/2/2006 5:37 AM<br>11/2/2006 5:37 AM<br>11/2/2006 5:37 AM<br>11/2/2006 6:01 AM<br>11/22/2007 1:42 PM<br>11/22/2007 1:42 PM<br>11/22/2007 1:43 PM<br>11/22/2007 3:18 PM<br>11/22/2007 3:18 PM<br>11/22/2007 4:15 PM<br>11/22/2007 4:15 PM<br>11/22/2007 4:23 PM<br>12/14/2007 5:47 AM<br>12/14/2007 5:49 AM<br>12/14/2007 6:12 AM<br>12/14/2007 6:15 AM<br>12/14/2007 6:27 AM | Type<br>File Folder<br>File Folder | Folder         Program Files (C:)         Program Files (C:) | Authors | Ta |
| Program Fil 2 | items                                                                                                    |                                                                                                    | III                                                                                                    |                                                                                                    |         |    |

After opening the CM Host2 folder the following screen will appear. Right click on the CM Host .exe file.

| Name         | Date modif      | Туре      | Folder | Authors            | Tags |  |
|--------------|-----------------|-----------|--------|--------------------|------|--|
| Last week    | (2)             |           |        |                    |      |  |
| P== 2        | nd NEW_CVIHOS   | T 2 8.exe | ST6    | UNST.LOG           |      |  |
|              | ardlock Vending |           | 3.3    | t Document<br>2 KB |      |  |
| Earlier this | year (1)        |           |        |                    |      |  |
| R            | EADME.TXT       |           |        |                    |      |  |
| T            | ext Document    |           |        |                    |      |  |
| °            | 429 ND          |           |        |                    |      |  |
|              |                 |           |        |                    |      |  |
|              |                 |           |        |                    |      |  |
|              |                 |           |        |                    |      |  |
|              |                 |           |        |                    |      |  |
|              |                 |           |        |                    |      |  |

The second window below will appear. Move Your cursor to the send to tab and then to the Desktop tab. Then left click on the Desktop tab. You have just created an Icon shortcut on your Desktop screen to access the CM Host .exe file without having to go to the start button.

| 20 | mputer 🕨                                                                                                    | Loc                    | al Disk (C:) 🕨                                                       | Program           | Files 🕨 CVI | Host2                                                                                    |                |    | Search                                                                    |  |
|----|----------------------------------------------------------------------------------------------------|------------------------|----------------------------------------------------------------------|-------------------|-------------|------------------------------------------------------------------------------------------|----------------|----|---------------------------------------------------------------------------|--|
| =  | Views 🔻                                                                                                    | Ľ                      | Open 🚷 B                                                             | lurn              |             |                                                                                          |                |    |                                                                           |  |
|    | Name<br>Last week                                                                                                    | : (2)<br>2nd           | Date modif<br>NEW_CVIHOS <sup>*</sup><br><b>Open</b><br>Run as admin | Type<br>T_2_8.exe | Folder      | ST6UNST<br>Text Doc                                                                      | Autho<br>T.LOG | at | Tags                                                                      |  |
| ]  | Scan with Microsoft Security Essentials<br>Pin to Start Menu<br>Add to Quick Launch<br>Scan with Malwarebytes' Anti-Malware |                        |                                                                      |                   |             |                                                                                          |                |    |                                                                           |  |
|    |                                                                                                    | Send To<br>Cut<br>Copy |                                                                      | •                 | 8           | Bluetooth device<br>Compressed (zipped) Folder<br>Desktop (create shortcut)<br>Documents |                |    |                                                                           |  |
|    |                                                                                                    |                        | Create Short<br>Delete<br>Rename<br>Properties                       | cut               |             |                                                                                          |                |    | Mail Recipient<br>Memory Stick (D:)<br>SD / MMC (E:)<br>DVD RW Drive (F:) |  |

Now left click and open the CMHost.exe.

| varne        | Date modif       | Туре      | Folder | Authors            | Tags |  |
|--------------|------------------|-----------|--------|--------------------|------|--|
| Last week    | (2)              |           |        |                    |      |  |
| P= 2         | nd NEW CVIHOS    | T 2 8.exe | ST6    | UNST.LOG           |      |  |
| L_b (        | Cardlock Vending |           | 3,32   | t Document<br>2 KB |      |  |
| Earlier this | year (1)         |           |        |                    |      |  |
| Free F       | EADME.TXT        |           |        |                    |      |  |
| 1            | ext Document     |           |        |                    |      |  |
|              | 125 KD           |           |        |                    |      |  |
|              |                  |           |        |                    |      |  |
|              |                  |           |        |                    |      |  |
|              |                  |           |        |                    |      |  |
|              |                  |           |        |                    |      |  |
|              |                  |           |        |                    |      |  |

The screen below will appear. Click on the Function Tab

| CVI Hos | connection      | List Reports Hel | p      | X                   | YIHost2                                 | <b>-</b>   49 |
|---------|-----------------|------------------|--------|---------------------|-----------------------------------------|---------------|
| C.      |                 |                  |        |                     | er Authors                              | Ta            |
| Check   | Com             |                  |        | CardMaster<br>Reset | ST6UNST.LOG<br>Text Document<br>3.32 KB |               |
|         | 111030 92.00.00 |                  |        | ÷                   |                                         |               |
|         |                 |                  |        | View                |                                         |               |
|         |                 |                  |        |                     |                                         |               |
|         |                 |                  |        | *                   |                                         |               |
| Mode    | Port            | Number           | Status | Connection          | I: 9/8/2010 9:09 AM                     |               |
| Off     | COM 3           |                  |        |                     |                                         |               |

Then click on Modem Setup:

| Functions Connection List Reports Help |      |
|----------------------------------------|------|
| StartDialer                            |      |
| Modem Setup                            |      |
| StopDialer CK VENDING                  |      |
| Exit CardMaster                        |      |
|                                        | - 11 |
| CVI Host v2.00.09C                     |      |
|                                        |      |
|                                        |      |
| Viev                                   | U I  |
|                                        | _    |
| ^                                      | ·    |
|                                        |      |
|                                        |      |
|                                        |      |
|                                        |      |
| Y                                      |      |
|                                        |      |
|                                        |      |
| Mode Port Number Status Connection     |      |
| Off COM 3                              |      |
| III                                    |      |

The screen right will appear and you must choose the comm. port your telephone modem is using if you are communicating to the CardMaster by phone modem. You must also choose the baud rate which is 9600. If you are not using a phone modem to communicate with the CardMaster then you must choose none. This is done by clicking on the drop down arrow in the select comm. window and choosing none. Then click OK to proceed.

| CARDLOCK VENDING |                     |                         |
|------------------|---------------------|-------------------------|
| heck Com         | CardMaster<br>Reset | Connection L            |
| CVI Host v2.0    | *                   | sler<br>n Setup<br>sler |
| Select Comm      | *<br>•              | Host v2.00.090          |
| 9600 💌           | View                |                         |
| OK Cancel        |                     |                         |
|                  |                     | Port                    |
|                  |                     | Сом з<br>               |

Now click on the Connection List Tab. This could take up to 20 seconds to open.

Once you have opened the connection list the screen below will appear. If you are communicating to the CardMaster by any type of serial connection a comm. port is being used. This would include direct serial 485, RF modem, and in some instances LAN interface. By clicking on the drop down arrow in the window labeled Phone#. IP Address and Port# the available comm. ports will be listed. Choose the correct comm. Port and then type in your Password in the Password Window if it is something other than MASTER. Then click on SAVE and the comm. Port will be moved to the Connection List box. If you are using a phone modem to communicate to the CardMaster then type the phone number and the access code if using a line share device in to the Phone# window. Then type your Password and click on SAVE. The phone number will be moved to the Connection List Box. If your are using a TCP/IP Address to communicate to the CardMaster, this includes LAN devices and Cellular Modems, then you must type into the Phone# Window the IP address that is being used. You must also know the port that the LAN device is tied to on your Router. The IP address is formatted as follows 192.168.1.254;4002

|           |                     | JDING  | OCK VE | CARD            | S     |
|-----------|---------------------|--------|--------|-----------------|-------|
| r         | CardMaster<br>Reset |        | Lingin | Com             | Check |
| *         |                     |        | )      | /I Host v2.00.0 | Cv    |
| -         |                     |        |        |                 |       |
| View      |                     |        |        |                 |       |
| *         |                     |        |        |                 |       |
|           |                     |        |        |                 |       |
|           |                     |        |        |                 | 4     |
| +         |                     |        |        |                 |       |
| +<br>tion | Connec              | Status | Number | Port            | Mode  |

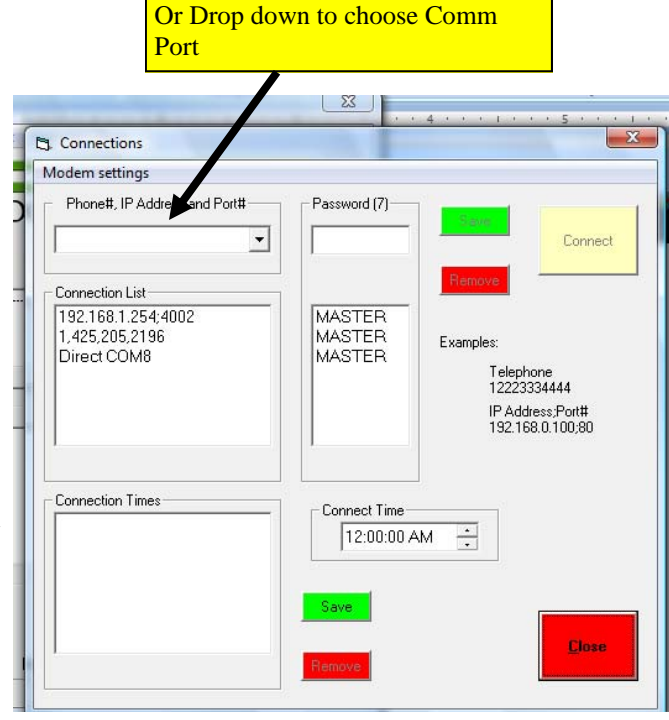

Area to enter phone #, IP address,

Once a comm. Port ,IP Address or phone number has been saved then click on the number and it will move to the Phone", IP Address and Port# box. Then click on the Connect Button.

| 2            |                                           |                                                                  |   |
|--------------|-------------------------------------------|------------------------------------------------------------------|---|
|              | CVI Host                                  |                                                                  | ^ |
| A            | Functions Connection List Reports Help    | Connect Button                                                   |   |
|              | C                                         |                                                                  |   |
| 4            | CARDLOCK VENDING                          |                                                                  | = |
| ~            | Check Com                                 | Connections                                                      |   |
| $\mathbf{i}$ |                                           | Modem settings                                                   |   |
| 7            | CVI Host v3.00.01C                        | Phone#, IP Address and Port# Password (7)                        |   |
|              |                                           | I.425,2052196 ▼ MASTER Connect I                                 |   |
| Þ            |                                           |                                                                  |   |
| Ro           |                                           | Direct COM8                                                      |   |
| ,            |                                           | 1,425,2052196 MASTER Examples:                                   |   |
| *            |                                           | Telephone<br>12223334444                                         |   |
|              |                                           | IP Address,Port#                                                 |   |
|              |                                           | 192.168.0.100/80                                                 |   |
|              | · · · · · · · · · · · · · · · · · · ·     |                                                                  |   |
|              |                                           | Connection Times                                                 |   |
|              | Mode Port Number Status                   | 12:00:00 AM                                                      |   |
|              | Off COM 3                                 |                                                                  |   |
|              | •                                         | Save _                                                           |   |
|              | 🔊 🔛 OT OL XT XL 🕂 = 💢 🗷 ি 🖉 🔚 ,           |                                                                  |   |
|              | 1 2 3 4 5 6 7 8 9 10 11 12 13 14 15 16 17 | 1 poin.                                                          |   |
| -            | 📉 🤃 🐌 AOI 9.0 VR 🛛 📑 Documents 🖉          | CVI Host Manual pu 🖾 cvi host screens.doc 🔲 CVI Host 🦉 👖 9:28 AM |   |

Once the connection is made the three buttons labeled Check Com, Login, and CardMaster Reset will will go to a black font on the letters rather than the grey font.

|                               | Black Le                | tters             |                     |                          | Grey             | Letters             |
|-------------------------------|-------------------------|-------------------|---------------------|--------------------------|------------------|---------------------|
| CVI Host<br>Functions Connec  | tion List Reports Help  | /                 | ×                   | s could take             | up to 20 se      | onds to open.       |
| <b>C</b>                      | DLOCK VF                | JDING             |                     | st<br>Connection List Re | eports Help      |                     |
| Check Com                     | Login                   |                   | CardMaster<br>Reset |                          |                  | CardMaster<br>Reset |
| STOP<br>Attempt Connection No | w: 09/18/10 09:34:40 AM |                   | *<br>               | VI Host v2.00.09C        | ***              |                     |
|                               |                         |                   | View                | -                        |                  | View                |
| OK<br>ATEO                    |                         |                   | *                   |                          |                  |                     |
| NO CARRIER                    |                         |                   | ~                   | Port Nu                  | mber Status      | Connection          |
| •                             |                         |                   | 4                   | COM 3                    |                  |                     |
| Mode Port<br>Manual COM       | Number<br>B Direct COM8 | Status<br>Connect | Connection          |                          |                  |                     |
| _                             |                         |                   |                     | Area to                  | enter phone # IP | address             |

Once the button letters go black, the status bar at the bottom of the screen will fill in with the status of the items listed.

MODE tells you how you are communicating. PORT tells what port you are using. STATUS tells you what is being sent to the CardMaster. CONNECTION tells you that program is ready to receive data from the CardMaster.

| Functions Connection List Reports Help | Folder Authors Tags |
|----------------------------------------|---------------------|
| Check Com Login CardMaster<br>Reset    | Password            |
| Password:                              | Enter               |
| ×                                      |                     |
| Mada Pat Number Status Connection      | Status Bar          |

Before pressing the Login Icon, if you need to Reset the CardMaster, you may do so at this time by clicking on the CardMaster Reset Icon.

Now click on the Login Button and the Password command is sent to the CardMaster and your Password is automatically brought up for you to enter. Click on the ENTER button and your pass word is sent to the CardMaster. Once the Password is entered the CardMaster will respond with the Login response and the screen will expand to display the Function Icons. At this time you can perform all the Functions of programming, data acquisition, Card Pin file set, Save the Card Pin File to a file, and up load the PIN File to the CardMaster after it has been created.

| CVI Host<br>Functions Connection List Reports Help                                                                                                   |                                                                                                    |
|----------------------------------------------------------------------------------------------------|----------------------------------------------------------------------------------------------------|
| CARDLOCK VENDING                                                                                                    | Setups Date/Time Site I.D. UserPrompts                                                                                                    |
| List<br>Commands Escape                                                                                                    | Card/Pin Keypad Timers/Delays<br>HoseProduct MainScreen Password                                                                                                    |
| Attempt Connection Now: 09/18/10 10:01:40 AM<br>Command: P<br>Command: MASTER                                                                        | DownLoads Current Data LastTransaction                                                                                                    |
| View View                                                                                                    | Card/Pin File LastPolled Parameters File LastMarked LastCard                                                                                                    |
| Cardmaster Timeout<br>Close Program or Choose a New Connection<br>Password: *******!<br>Cardlock Vending Fuel Site Controller v1.0 # BA00004         | Special Functions                                                                                                    |
| ? to list commands.                                                                                                    | Print s Not         Disable All         Disable All         Dipodu           Required         Cards         Cards/Pins           Save and Mark         Clear Memory?         Save Changes |
|                                                                                                    | ENTER                                                                                                    |
| Mode         Port         Number         Status         Connection           Manual         COM 8         Direct COM8         Idle         Logged In |                                                                                                    |

### **PROGRAMMING FUNCTIONS**

#### Date/Time:

The main screen will display the operation once you have chosen a function. Example: Click on DATE/TIME The D command is sent to the CardMaster and it responds with the New Date and Time line waiting for you to enter the date and time. It is entered in the format displayed through your keyboard. Once you have Entered the date and time in the correct format click on the Enter Key and the new date and time is sent to the CardMaster. If it is correct the CardMaster will return the screen to the flashing cursor.

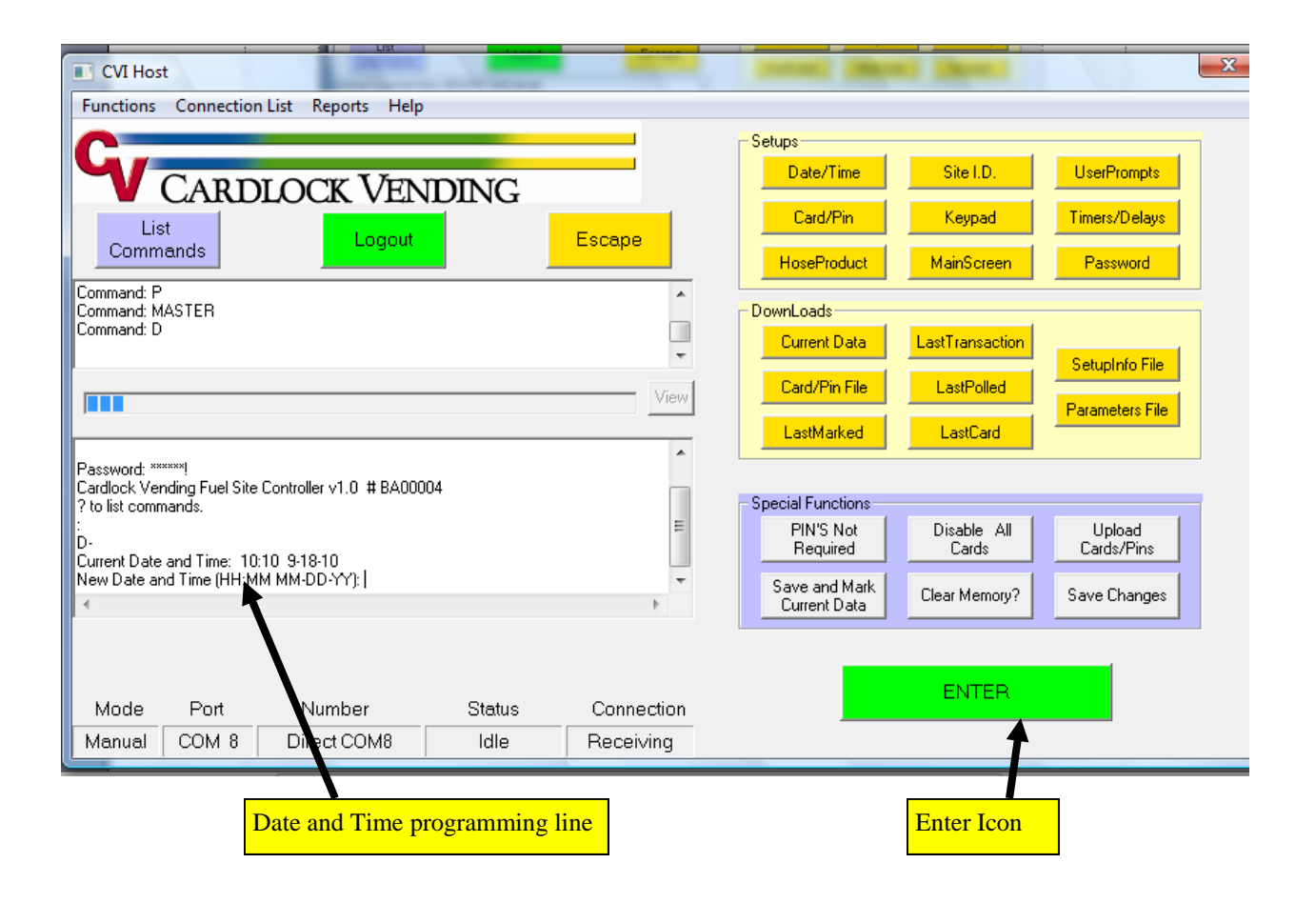
#### SITE ID

Clicking on the site ID Key will display the System ID number for your CardMaster. This is a number that cannot be changed in the field. It is important to know this number when ordering cards or parts from CardLock Vending.

Clicking the Enter Icon will then display the site ID. This number is used for customers who have multiple CardMasters.

| CVI Host     Functions Connection List Reports Help                                                             | 1                       |                              |                        |
|----------------------------------------------------------------------------------------------------|-------------------------|------------------------------|------------------------|
| CARDLOCK VENDING                                                                                                | Setups<br>Date/Ti       | me Site I.D.                 | UserPrompts            |
| List<br>Commands                                                                                                | Escape Card/P           | in Keypad<br>duct MainScreen | Timers/Delays Password |
| Command: MASTER<br>Command: I<br>Command:                                                                       | DownLoads-              | lata                         | Setuplato File         |
|                                                                                                    | View Card/Pin           | File LastPolled              | Parameters File        |
| P<br>Password: *******<br>Cardlock Vending Fuel Site Controller v1.0 # BA00004<br>? to list commands.<br>:      | Special Funct           | ions                         | Usland                 |
| I-<br>RAM system ID number (0000) :<br>RAM site ID number (00) :<br>∢                                           | Save and<br>Current D   | Mark Clear Memory?           | Cards/Pins             |
|                                                                                                    |                         | ENTED                        |                        |
| Mode         Port         Number         Status           Manual         COM 8         Direct COM8         Idle | Connection<br>Receiving | ENTER                        |                        |
|                                                                                                    | III                     |                              |                        |

Clicking on the Enter Icon will then take you to the Cursor point and you are now ready to perform another function.

#### **USER PROMPTS:**

Clicking on the UserPrompts Key will display User Prompts 2 thru 4 available to you and the naming functions for prompts 5 thru 9. User Prompt 1 is available on programmed cards or thru the Key Pad Programming. Names for the prompts are defined by CardMaster for names 1 thru 4 and 5 thru 9 are defined by the user. To turn on Prompt 2 thru 4 you must assign them names by entering a number associated with the name you wish for that prompt. Example entering a 1 after user prompt 2 will turn on the prompt and display Odometer on the CardMaster screen at the 2nd prompt. After you have assigned the name you want for prompt 2 click on the Enter Key and it will display the next prompt. You can decide to Assign user defined name # 5 at this point and then actually enter the name when you get to prompt 5. See Table below for user defined names.

| CVI Host<br>Functions Connec                                     | tion List Reports Help     |        |            |                               |                      |                      |
|------------------------------------------------------------------|----------------------------|--------|------------|-------------------------------|----------------------|----------------------|
| G,                                                               |                            |        |            | Setups<br>Date/Time           | Site I.D.            | UserPrompts          |
| List                                                             | DLOCK VEN                  | IDING  |            | Card/Pin                      | Keypad               | Timers/Delays        |
| Commands                                                         | Logout                     |        | Escape     | HoseProduct                   | MainScreen           | Password             |
| Command:<br>Command:<br>Command:                                 |                            |        | <u>^</u>   | DownLoads                     |                      |                      |
| Johimanu.                                                        |                            |        | -          | Current Data                  | LastTransaction      | SetupInfo File       |
|                                                                  |                            |        | View       | Card/Pin File                 | LastPolled           | Parameters File      |
| 2 prompt (off) :                                                 |                            |        | *          | LastMarked                    | LastCard             |                      |
| 3 prompt (off) :<br>4 prompt (off) :<br>1 ser entru prompt 5 (Er | tu 5 · ) ·                 |        |            | - Special Functions           |                      |                      |
| Jser entry prompt 6 (Er<br>Jser entry prompt 7 (Er               | try 6 : ) :<br>try 7 : ) : |        |            | PIN'S Not<br>Required         | Disable All<br>Cards | Upload<br>Cards/Pins |
| Jser entry prompt 8 (Er<br>Jser entry prompt 9 (Er               | try 8:):<br>try 9:):       |        | -          | Save and Mark<br>Current Data | Clear Memory?        | Save Changes         |
| Mode Port                                                        | Number                     | Status | Connection |                               | ENTER                |                      |
| Manual COM                                                       | B Direct COM8              | Idle   | Receiving  |                               |                      |                      |

| Code | Field Size    | Field Descriptions – LCD displayed prompt topic                  |
|------|---------------|------------------------------------------------------------------|
|      |               |                                                                  |
| 0    | 1 to 6 digits | By-passes the entry code, and prompts the next step "Enter Pump" |
| 1    | 1 to 6 digits | Odometer reading                                                 |
| 2    | 1 to 6 digits | Employee ID number                                               |
| 3    | 1 to 6 digits | Vehicle Number                                                   |
| 4    | 1 to 6 digits | Misc. #                                                          |
| 5    | 1 to 6 digits | * Job Number (user program, these are suggested entries)         |
| 6    | 1 to 6 digits | * Invoice Number                                                 |
| 7    | 1 to 6 digits | * Facility Number                                                |
| 8    | 1 to 6 digits | * Group Number                                                   |
| 9    | 1 to 6 digits | * Job Number                                                     |

#### TIMERS/DELAYS

Clicking on the Timers/Delay key will display the settings for Max Off Hook delay(60) This is where you enter the maximum number of seconds (255) that the CardMaster can be approved before the handle of the pump is turned on. Entering a 0 will disable this function.

Clicking on the Enter Key will take you to the

Missing Pulse delay(60) This is where you set the maximum number of seconds(255) that a sale in progress can be left with no pulses coming into the CardMaster. Entering a 0 will disable this function.

Clicking on the Enter Key will take you to Max Pulse errors

This is the maximum <u>number</u> of missing pulse errors in a row allowed before a hose is disabled, or taken out of service. To return the unit to service after being repaired, go to the 'H' command and change the appropriate hose position from zero (0) to its proper dispenser number. In the example above, the last programmed value was 5 errors. The largest number of consecutive errors is 255. A value of zero (0) allows an infinite number of errors. To set a value, type in the maximum number of pulse errors in a row before the CardMaster disables the offending hose.

| CVI Host                                                                                                |                |                         |                                                                                              |                                                                    |                                                            | <b>_</b> X |
|----------------------------------------------------------------------------------------------------|----------------|-------------------------|----------------------------------------------------------------------------------------------|--------------------------------------------------------------------|------------------------------------------------------------|------------|
| Functions Connection List Reports He<br>Commands Logout<br>Command:<br>Command:<br>Command:             | P<br>NDING     | Escape<br>View          | Setups<br>Date/Time<br>Card/Pin<br>HoseProduct<br>DownLoads<br>Current Data<br>Card/Pin File | Site I.D.<br>Keypad<br>MainScreen<br>LastTransaction<br>LastPolled | UserPrompts<br>Timers/Delays<br>Password<br>SetupInfo File |            |
| :<br>.v.<br>Max off hook delay (60) :<br>Missing pulse delay (60) :<br>Max pulse errors (5) :<br>:<br>: |                | E F                     | LastMarked<br>Special Functions<br>PIN'S Not<br>Required<br>Save and Mark<br>Current Data    | LastCard<br>Disable All<br>Cards<br>Clear Memory?                  | Parameters File Upload Cards/Pins Save Changes             |            |
| Mode Port Number<br>Manual COM 8 Direct COM8                                                            | Status<br>Idle | Connection<br>Receiving |                                                                                              | ENTER                                                              |                                                            |            |

#### PASSWORD

Clicking on the Password Key will bring up the function of programming your password that will be used to access the CardMaster. The default Password is MASTER. When the line appears you may type in a new Password if you wish. However, remember that if you forget your Password or enter it three (3) times incorrectly you lock yourself out of being able to access the CardMaster and you will have to contact CardLock Vending or your service advisor for help. Once you have entered your new password click on the Enter key and the cursor will appear below the programming line.

| CVI Host                               |            | The fact the second second                                                                                      |
|----------------------------------------|------------|----------------------------------------------------------------------------------------------------|
| Punctions Connection List Reports Help |            |                                                                                                    |
| CARDLOCK VENDING                       |            | Setups           Date/Time         Site I.D.           UserPrompts                                              |
| list                                   |            | Card/Pin Keypad Timers/Delays                                                                                   |
| Commands                               | Escape     | HoseProduct MainScreen Password                                                                                 |
| Command:<br>Command:                   | ^          | DownLoads                                                                                                    |
| Command:                               | -          | Current Data LastTransaction SetupInfo File                                                                     |
|                                        | View       | Card/Pin File LastPolled Parameters File                                                                        |
|                                        |            | LastMarked LastCard                                                                                             |
| User password (MASTER) :               |            | Contraction of the second second second second second second second second second second second second second s |
|                                        |            | Special Functions                                                                                               |
|                                        | E          | Required Cards Cards/Pins                                                                                       |
|                                        | *          | Save and Mark<br>Current Data Clear Memory? Save Changes                                                        |
|                                        |            | ENITED                                                                                                    |
| Mode Port Number Status                | Connection |                                                                                                    |
| Manual COM 8 Direct COM8 Idle          | Receiving  |                                                                                                    |

#### Main Screen

Clicking on the MainScreen Key will display the programming line where you will program the first message the operator will see on the CardMaster Screen. This is usually the name of the company that owns or is operating the CardMaster. This name is limited to 16 characters.

Once you have entered the name click on the Enter Key and the cursor will move below the line.

| CVI Hos              | t            |                     |        |            |                               |                      |                      |
|----------------------|--------------|---------------------|--------|------------|-------------------------------|----------------------|----------------------|
| Functions            | Connection   | n List Reports Help |        |            |                               |                      |                      |
|                      |              |                     |        |            | Setups                        |                      |                      |
| Y                    | CARD         | I OCK VEN           | IDING  |            | Date/Time                     | Site I.D.            | UserPrompts          |
| Lis                  |              |                     |        | -          | Card/Pin                      | Keypad               | Timers/Delays        |
| Comm                 | nands        | Logout              |        | Escape     | HoseProduct                   | MainScreen           | Password             |
| Command:<br>Command: |              |                     |        | *          | DownLoads                     |                      |                      |
| Command:             |              |                     |        | -          | Current Data                  | LastTransaction      | Columbra Filo        |
| [                    |              |                     |        | View       | Card/Pin File                 | LastPolled           |                      |
|                      |              |                     |        |            | LastMarked                    | LastCard             |                      |
| М-                   |              | <b>11.4</b>         |        | Î.         |                               |                      |                      |
| Main screen          | message ( La | ardMaster J:        |        | -          | Special Functions             |                      |                      |
|                      |              |                     |        | =          | PIN'S Not<br>Required         | Disable All<br>Cards | Upload<br>Cards/Pins |
| : <br>  <            |              |                     |        | -          | Save and Mark<br>Current Data | Clear Memory?        | Save Changes         |
|                      |              |                     |        |            |                               |                      |                      |
|                      |              |                     |        |            |                               | ENTED                |                      |
| Mode                 | Port         | Number              | Status | Connection |                               | ENTER                |                      |
| Manual               | COM 8        | Direct COM8         | ldle   | Receiving  |                               |                      |                      |

#### **KEYPAD ENTRY**

Clicking on the Keypad key will display the programming functions of Keypad operation.

The first line to appear is KeyPad card entry, Y or N (Y). Entering a Y will allow access to hose functions at the CardMaster by entering the Card Number rather than swiping a card. Entering a N will allow access to Hose functions at the CardMaster by only using a card. Clicking on the Enter Key after entering a Y will display the KeyPad entry prompt, 0=off, 1 to 9 (1). This is where you program the first user prompt if using the Keypad to enter Card numbers rather than using a card. Refer to the User Prompt Section for entry prompt definitions. Clicking on the Enter Key will display the key pad max quantity (9999). The factory default is 9999 units. You may decide on a lesser quantity if you wish. Enter the quantity and then click on the enter key.

ALL ITEMS PROGRAMMED IN THIS AREA WILL AFFECT ALL USERS.

| CVI Hos                                                       | st<br>Connection                                         | List Reports Help        |                |                         |                                                             |                                                   |                                               | <b></b> X |
|---------------------------------------------------------------|----------------------------------------------------------|--------------------------|----------------|-------------------------|-------------------------------------------------------------|---------------------------------------------------|-----------------------------------------------|-----------|
| <b>G</b>                                                      |                                                          | LOCK VEN                 | IDING          | Escape                  | Setups<br>Date/Time<br>Card/Pin                             | Site I.D.<br>Keypad                               | UserPrompts<br>Timers/Delays                  |           |
| Command:<br>Command:<br>Command:                              |                                                          |                          |                | View                    | HoseProduct DownLoads Current Data Card/Pin File            | MainScreen<br>LastTransaction<br>LastPolled       | Password<br>SetupInfo File<br>Parameters File |           |
| :<br>K-<br>Keypad caro<br>Keypad entr<br>keypad max<br>:<br>: | d entry, Y or N (<br>y prompt, 0=off,<br>quantity (9999) | Y]:<br>1 to 9 (1):<br>): |                | *<br>                   | Special Functions<br>PIN'S Not<br>Required<br>Save and Mark | LastCard<br>Disable All<br>Cards<br>Clear Memory? | Upload<br>Cards/Pins<br>Save Changes          |           |
| Mode<br>Manual                                                | Port<br>COM 8                                            | Number<br>Direct COM8    | Status<br>Idle | Connection<br>Receiving |                                                             | ENTER                                             |                                               |           |

#### HOSE PRODUCT

Clicking on the HoseProduct key will display the programming functions for your fuel positions. There are two positions available in CardMaster and they are defined as hoses.

The line displayed is Hose enabled (Gate Disabled), Y or N, (Y). Entering Y at this point tells the CardMaster that you will be using the unit to control hoses rather than Gates, doors and other devices.

The next line to appear after clicking on the Enter Key will be

Hose 1 Position 0= off , 1 to 9 (1) Enter the number to be assigned to the first hose and click on the Enter Key.

Next line is Hose 1 product (1) Enter the number of the product to be dispensed from this hose. Click the Enter Key

Next line is Hose 1 pulses/unit, 1,10,100, 1000 (10) You must determine how many pulses your hose pulser is putting out per unit. Normally it is 10, but can be 1, or 100. Although 1000 pulse are displayed here the CardMaster can not take a 1000 pulse input. Click on Enter and Hose 2 appears. Follow the instructions above for Hose 1. Then click the Enter Key.

| CVI Hos                      | t                                                 |                     |        |            |                       |                      |                      |   |
|------------------------------|---------------------------------------------------|---------------------|--------|------------|-----------------------|----------------------|----------------------|---|
| Functions                    | Connection                                        | n List Reports Help |        |            |                       |                      |                      |   |
|                              |                                                   |                     |        |            | Setups                |                      |                      | - |
| 4                            | CARD                                              | LOCK VEN            | IDING  |            | Date/Time             | Site I.D.            | UserPrompts          |   |
| Lis                          | st                                                | Logout              |        | Escape     | Card/Pin              | Keypad               | Timers/Delays        |   |
| Comm                         | lands                                             |                     |        |            | HoseProduct           | MainScreen           | Password             |   |
| Command:<br>Command:         |                                                   |                     |        | *          | DownLoads             |                      |                      |   |
| Command:                     |                                                   |                     |        | -          | Current Data          | LastTransaction      | SetupInfo File       |   |
|                              |                                                   |                     |        | View       | Card/Pin File         | LastPolled           | Parameters File      |   |
| Hose enable                  | (Gate disable)                                    | , Y or N (Y) :      |        | *          | LastMarked            | LastCard             |                      |   |
| Hose 1 posit                 | ion. 0=off. 1 to                                  | 9(1):               |        |            |                       |                      |                      |   |
| Hose 1 prod                  | uct (1) :                                         | - (.).              |        | _          | - Special Functions   |                      |                      |   |
| Hose 1 pulse<br>Hose 2 posit | es/unit, 1,10,11<br>ion, 0=off, 1 to<br>uct (2) : | 9 (2) :             |        | E          | PIN'S Not<br>Required | Disable All<br>Cards | Upload<br>Cards/Pins |   |
| Hose 2 pilos                 | es/unit, 1,10,10                                  | 00,1000 ( 10) :     |        | <b></b>    | Save and Mark         | Clear Memory?        | Save Changes         |   |
|                              |                                                   |                     |        | ,          |                       |                      |                      |   |
|                              |                                                   |                     |        |            |                       |                      |                      |   |
| Mode                         | Port                                              | Number              | Status | Connection |                       | ENTER                |                      |   |
| Manual                       | COM 8                                             | Direct COM8         | ldle   | Receiving  |                       |                      |                      |   |

#### CARD/PIN

Clicking on the Card/Pin key will display the card pin programming function. You will have displayed the following lines:

E

Card #: At this point enter the card you wish to program a PIN for and click the Enter key

Then you will be displayed the following line

Card # : card number xxx PIN # (xxxx): Enter the PIN you wish for this card number and then click the Enter Key

The next card in sequence will be displayed for it PIN programming. If you wish to stop here the just click on the Enter key or the Escape key.

All cards must be programmed at this function and in this manner for the first time. Once you have completed the card PIN file Programming you may download the file to a folder stored under the Reports TAB. You may edit a card PIN number in the file or through the function key.

| CVI Host                               |            |                               |                 | <u> </u>        |
|----------------------------------------|------------|-------------------------------|-----------------|-----------------|
| Functions Connection List Reports Help |            |                               |                 |                 |
|                                        |            | - Setups                      |                 |                 |
| CARDLOCK VENDING                       |            | Date/Time                     | Site I.D.       | UserPrompts     |
|                                        | Escane     | Card/Pin                      | Keypad          | Timers/Delays   |
| Commands                               |            | HoseProduct                   | MainScreen      | Password        |
| Command: 5                             | <b>^</b>   | - DownLoads                   |                 |                 |
| Command:                               |            | Current Data                  | LastTransaction | SetupInfo File  |
|                                        | View       | Card/Pin File                 | LastPolled      | Parameters File |
| Card # :                               | •          | LastMarked                    | LastCard        |                 |
| :E-<br>C                               |            | - Special Functions           |                 |                 |
| Card # : 123                           |            | PIN'S Not                     | Disable All     | Upload          |
| Card # : 124 PIN # (8585) : 3245       | E          | Required                      | Cards           | Cards/Pins      |
| :<br>:<br>                             |            | Save and Mark<br>Current Data | Clear Memory?   | Save Changes    |
|                                        |            |                               |                 |                 |
| Mode Port Number Status                | Connection |                               | ENTER           |                 |
| Manual COM 8 Direct COM8 Idle          | Receiving  |                               |                 |                 |

### DOWNLOAD FUNCTIONS

THE SPEED AT WHICH THE DOWNLOADS TAKE WILL VARY DEPENDING ON YOUR PC, YOUR OPERATING SYSTEM, AND YOUR FORM OF COMMUNICATION

#### SETUP INFO FILE

Clicking on this key will download the current Setup file to a folder located under the Reports TAB. This is for reference only and would be used if the CardMaster would need to be reprogrammed.

| CVI Hos                                                             | st                                               |                         | 1      |            |                                                             |                                           |                                          |
|---------------------------------------------------------------------|--------------------------------------------------|-------------------------|--------|------------|-------------------------------------------------------------|-------------------------------------------|------------------------------------------|
| Functions                                                           | Connection                                       | List Reports Help       | h.     |            |                                                             |                                           |                                          |
| Comm<br>SetupData.                                                  | CARD<br>st<br>nands<br>**** STORIN(<br>txt Saved | LOCK VEN<br>Logout      | DING   | Escape     | Setups<br>Date/Time<br>Card/Pin<br>HoseProduct<br>DownLoads | Site I.D.<br>Keypad<br>MainScreen         | UserPrompts<br>Timers/Delays<br>Password |
| 1414 03 04                                                          | 01-01-01 60 60                                   | 5                       |        | View       | Current Data<br>Card/Pin File<br>LastMarked                 | LastTransaction<br>LastPolled<br>LastCard | SetupInfo File<br>Parameters File        |
| 1,1, 10,2,2,<br>Y,1,9999,N,<br>CardMaste<br>0,0,0<br>,Entry 5 : ,Er | 10<br>N,N,8585<br>er<br>ntry 6 : "Entry 7        | : ,Entry 8 : ,Entry 9 : |        | E          | - Special Functions<br>PIN'S Not<br>Required                | Disable All<br>Cards                      | Upload<br>Cards/Pins                     |
| 4                                                                   |                                                  |                         |        | Þ          | Save and Mark<br>Current Data                               | Clear Memory?                             | Save Changes                             |
| Mode                                                                | Port                                             | Number                  | Status | Connection |                                                             | ENTER                                     |                                          |
| Manual                                                              | COM 8                                            | Direct COM8             | Idle   | Logged In  |                                                             |                                           |                                          |

#### PARAMETER FILE

Clicking on this Parameter key will download the current programmed parameters to a folder located under the Reports TAB. This is for reference only and would be used if the CardMaster would need to be reprogrammed.

| unctions                                            | Connection                                                                 | List Reports Help                                                                 | 1                                                              |            |                               |                      |                      |
|-----------------------------------------------------|----------------------------------------------------------------------------|-----------------------------------------------------------------------------------|----------------------------------------------------------------|------------|-------------------------------|----------------------|----------------------|
| <b>G</b> ,                                          | CARD                                                                       |                                                                                   |                                                                |            | Setups<br>Date/Time           | Site I.D.            | UserPrompts          |
| Li                                                  |                                                                            | LOCK VEN                                                                          | DING                                                           | _          | Card/Pin                      | Keypad               | Timers/Delays        |
| Comn                                                | nands                                                                      | Logout                                                                            |                                                                | Escape     | HoseProduct                   | MainScreen           | Password             |
| ramData.                                            | **** STORING<br>txt Saved                                                  | G COMPLETE ****                                                                   |                                                                | *          | - DownLoads                   |                      |                      |
|                                                     |                                                                            |                                                                                   |                                                                | τ.         | Current Data                  | LastTransaction      | Setuplofo File       |
|                                                     |                                                                            |                                                                                   |                                                                | View       | Card/Pin File                 | LastPolled           | Parameters File      |
| ses/unit                                            | 1 10 100 1000                                                              | . 10 10                                                                           |                                                                |            | LastMarked                    | LastCard             | 1 didificters the    |
| ypad caro<br>er entry p                             | l entry, Y or N :<br>rompt : 1                                             | Y<br>keypad max qty :                                                             | 9999                                                           |            | 0                             |                      |                      |
| rompt : ol<br>in screen<br>er entry p<br>er entry p | f 3 prompt : off<br>message : Ca<br>rompt 6 : Entry f<br>rompt 8 : Entry f | 4 prompt : off<br>ardMaster Userentry<br>6 : Userentry pror<br>8 : Userentry pror | prompt 5 : Entry 5 :<br>npt 7 : Entry 7 :<br>npt 9 : Entry 9 : | E          | PIN'S Not<br>Required         | Disable All<br>Cards | Upload<br>Cards/Pins |
|                                                     |                                                                            |                                                                                   |                                                                | *          | Save and Mark<br>Current Data | Clear Memory?        | Save Changes         |
|                                                     |                                                                            |                                                                                   |                                                                |            |                               |                      |                      |
| Mode                                                | Port                                                                       | Number                                                                            | Status                                                         | Connection |                               | ENTER                |                      |
| lanual                                              | COM 8                                                                      | Direct COM8                                                                       | Idle                                                           | Logged In  |                               |                      |                      |

#### LAST TRANSACTION LAST POLLED LAST CARD LAST MARKED

Clicking on the Last Transaction key will display the last transaction that occurred at the CardMaster.

Clicking on the Last Polled will display the last transaction polled by the user. Clicking on the Last Card will display the last card used at the CardMaster. Clicking on the Last Marked will display the last transaction number marked for the current report period.

| CVI Host                                                           |            |                               |                      |                      |
|--------------------------------------------------------------------|------------|-------------------------------|----------------------|----------------------|
| Functions Connection List Reports Help                             |            |                               |                      |                      |
| CARDLOCK VENDING                                                   |            | Setups<br>Date/Time           | Site I.D.            | UserPrompts          |
| List                                                               | _          | Card/Pin                      | Keypad               | Timers/Delays        |
| Commands                                                           | Escape     | HoseProduct                   | MainScreen           | Password             |
| Command: L<br>Command: Y                                           | <u>^</u>   | DownLoads                     |                      |                      |
| Command: C                                                         | -          | Current Data                  | LastTransaction      | SetupInfo File       |
|                                                                    | View       | Card/Pin File                 | LastPolled           | Parameters File      |
| Last Tros: 00: # 949 C=_0_0.00.00_0.00 T=0 H=0 P=0.11=000000.0=    | 0.00       | LastMarked                    | LastCard             |                      |
| 20000<br>1                                                         | 0.00 -     |                               |                      |                      |
| Last Trms: 00; # 949 C= 0 0-00-00 0:00 T=0 H=0 P=0 U=000000 Q=     | 0.00       | Special Functions             |                      |                      |
| : Y0000<br>:C-<br>Last Card: 1000000000000000000000000000000000000 |            | PIN'S Not<br>Required         | Disable All<br>Cards | Upload<br>Cards/Pins |
| :                                                                  | *          | Save and Mark<br>Current Data | Clear Memory?        | Save Changes         |
|                                                                    |            |                               | ENTEB                |                      |
| Mode Port Number Status                                            | Connection |                               | Litter               |                      |
| Manual COM 8 Direct COM8 Idle                                      | Receiving  |                               |                      |                      |

#### CURRENT DATA

Clicking on the Current Data key will download the current transaction file to a folder under the Reports TAB named Current data. This can be viewed at the end of the download by clicking on the View key or by clicking on the Reports TAB.

CARE MUST BE TAKEN TO WATCH THE PROGRESS BAR OR THE STATUS BAR. TRYING TO PERFORM ANOTHER TRANSACTION WHILE A DOWNLOAD IS IN PRGRESS MAY CAUSE THE PROGRAM TO SHUTDOWN. IF THIS OCCURS THE DATA WILL NOT BE STORED AND YOU WILL HAVE TO RESTART THE CM HOST.

| CVI Host       |               |                   |        |             |                                  |                 |                | ×    |
|----------------|---------------|-------------------|--------|-------------|----------------------------------|-----------------|----------------|------|
| Functions      | Connection    | List Reports Help |        |             |                                  |                 |                |      |
| C.             |               |                   |        |             | Setups                           |                 |                |      |
|                | CARD          | LOCK VENI         | DING   |             | Date/Time                        | Site I.D.       | UserPrompts    |      |
| Lis            | t             | Logout            | E      | Escape      | Card/Pin                         | Keypad T        | Timers/Delays  |      |
|                |               |                   |        |             | HoseProduct                      | MainScreen      | Password       |      |
| **             | * THIS MAY TA | KE SOME TIME ***  |        | <b>^</b>    | DownLoads                        |                 |                |      |
| ļ              |               |                   |        | -           | Current Data La                  | istTransaction  | SetupInfo File |      |
|                |               |                   |        | View        | Card/Pin File                    | LastPolled      | arameters File |      |
| B-             |               |                   |        | <u></u>     | LastMarked                       | LastCard        |                |      |
| -              |               |                   |        |             |                                  |                 |                |      |
|                |               |                   |        |             | - Special Functions<br>PIN'S Not | Disable All     | Upload         |      |
|                |               |                   |        |             | Required                         | Cards           | Cards/Pins     |      |
| ٠              |               |                   |        |             | Save and Mark<br>Current Data    | lear Memory? S  | ave Changes    |      |
|                |               |                   |        |             |                                  |                 |                |      |
|                | <b>.</b> .    |                   |        |             |                                  | ENTER           |                |      |
| Mode<br>Manual | Port<br>COM 8 | Number            | Idle   | Connection  |                                  |                 |                |      |
| manada         | 00111 0       | Directoonio       | laio   | T (CCCIVINg |                                  |                 |                | _    |
| Re             | ports T       | AB                |        | VIEW        | KEY                              |                 |                |      |
|                | . <           |                   |        |             |                                  |                 |                | -    |
| Functions      | Connection    | List Reports Help |        |             |                                  |                 |                |      |
| <u></u>        |               |                   |        |             | Setups                           |                 |                |      |
| <b>W</b>       | CARD          | I OCK VEN         | IDINIC |             | Date/Time                        | Site I.D.       | UserPromp      | its  |
| Lis            |               |                   |        |             | Card/Pin                         | Keypad          | Timers/Dela    | ays  |
| Comm           | ands          | Logout            |        | Escape      | HoseProduct                      | MainScreen      | Password       |      |
| CurrentDate    | **** STORIN   | G COMPLETE ****   |        |             | Davud anda                       |                 |                |      |
| CurrentData    | .txt saved    |                   |        |             | Current Data                     | LastTransaction |                |      |
|                |               |                   |        | <b>V</b>    | Card/Pin Ella                    | L sol Dollard   | SetupInfo F    | file |
|                |               |                   |        | View        |                                  | Lastrolled      | Parameters     | File |
| B∙             |               |                   |        | *           | LastMarked                       | LastCard        |                |      |
|                |               |                   |        |             | - Special Eurotions              |                 |                |      |
|                |               |                   |        |             | PIN'S Not                        | Disable All     | Upload         |      |
|                |               |                   |        | -           | Hequired                         | Cards           | Uards/Pin      | S    |
| •              |               |                   |        |             | Save and Mark<br>Current Data    | Clear Memory?   | Save Chang     | jes  |
|                |               |                   |        |             |                                  |                 |                |      |
|                | _             |                   |        |             |                                  | ENTER           |                |      |
| Mode<br>Manual | Port          | Number            | Status | Connection  |                                  |                 |                |      |
| Manual         |               | DIRECTOMO         | luie   | Loggeuin    |                                  |                 |                |      |

#### CARD/PIN FILE

Clicking on the Card/PIN File key will start the download of the current PIN file and the file will be stored for viewing or editing under the Reports TAB. The PINS are downloaded in 200 card increments. You must click on the Enter Key after each increment until the download is finished. Failure to finish the download will result in the PIN file not being stored.

| CVI Host                                                       |                                            |                            |            |                                  |                 | -              |
|----------------------------------------------------------------|--------------------------------------------|----------------------------|------------|----------------------------------|-----------------|----------------|
| Functions Connection                                           | List Reports Heip                          |                            |            |                                  |                 |                |
| CARD                                                           |                                            | DINIC                      |            | Date/Time                        | Site I.D.       | UserPrompts    |
|                                                                | LUCK VEN                                   |                            | _          | Card/Pin                         | Keypad          | Timers/Delays  |
| Commands                                                       | Logout                                     |                            | Escape     | HoseProduct                      | MainScreen      | Password       |
| Command: P<br>Command: MASTER                                  |                                            |                            | *          | - DownLoads                      |                 |                |
| Command: N                                                     |                                            |                            | -          | Current Data                     | LastTransaction | Columbria Ella |
| ſ                                                              |                                            |                            | View       | Card/Pin File                    | LastPolled      |                |
|                                                                | 5 0505 0505 0505 0505                      | 0505 0505 n                |            | LastMarked                       | LastCard        |                |
| 140 : 8585,8585,8585,8585,858<br>150 : 8585,8585,8585,8585,858 | 5,8585,8585,8585,8585,8585,<br>5,8585,8585 | 8585,8585,¤<br>8585,8585,¤ | <u> </u>   |                                  |                 |                |
| 160 : 8585,8585,8585,858<br>170 : 8585,8585,8585,858           | 5,8585,8585,8585,8585,8585,<br>5,8585,8585 | 8585,8585,¤<br>8585,8585,¤ |            | - Special Functions<br>PIN'S Not | Disable All     | Upload         |
| 180 : 8585,8585,8585,8585,858<br>190 : 8585,8585,8585,8585,858 | 5,8585,8585,8585,8585,8585,<br>5,8585,8585 | 8585,8585,¤<br>8585,8585,¤ |            | Required                         | Cards           | Cards/Pins     |
|                                                                |                                            |                            | Þ          | Save and Mark<br>Current Data    | Clear Memory?   | Save Changes   |
|                                                                |                                            |                            |            |                                  |                 |                |
| Mode Port                                                      | Number                                     | Status                     | Connection |                                  | ENTER           |                |
| Manual COM 8                                                   | Direct COM8                                | Idle                       | Receiving  |                                  |                 |                |

# SPECIAL FUNCTIONS

THE SPEED AT WHICH THE UPOADS TAKE WILL VARY DEPENDING ON YOUR PC, YOUR OPERATING SYSTEM, AND YOUR FORM OF COMMUNICATION

## PINS NOT REQUIRED DISABLE ALL CARDS

Clicking on the PINS Not Required key will display the following line: Set PIN for ALL cards to 9999, Y or N Typing Y will set all the PINS to 9999 and all cards will have access to the CardMaster without the need for a PIN. Clicking on the Disable All Cards will display the following line: Set PIN for ALL cards to 0 Clicking on Y will cause the PIN for all cards to be set to 0000. No card will have access to the CardMaster.

| CVI Host                                                              |            |                               |                      |                      |
|-----------------------------------------------------------------------|------------|-------------------------------|----------------------|----------------------|
| Functions Connection List Reports Help                                |            |                               |                      |                      |
|                                                                       |            | Setups                        |                      |                      |
| CARDLOCK VENDING                                                      |            | Date/Time                     | Site I.D.            | UserPrompts          |
|                                                                       | Escape     | Card/Pin                      | Keypad               | Timers/Delays        |
| Commands                                                              |            | HoseProduct                   | MainScreen           | Password             |
| Command: _<br>Command:                                                | <u>^</u>   | DownLoads                     |                      |                      |
| Lommand:                                                              | -          | Current Data                  | LastTransaction      | SetupInfo File       |
| <b>I</b>                                                              | View       | Card/Pin File                 | LastPolled           | Parameters File      |
| Set PIN for ALL cards to 9999 (PIN not needed for ANY card), Y or N : | •          |                               | LastCard             |                      |
| aborted<br>                                                           |            |                               |                      |                      |
| :<br>Set PIN (or ALL cords to 0 (disable ALL cords) M or N :          |            | - Special Functions           |                      |                      |
| aborted<br>;                                                          | E          | PIN'S Not<br>Required         | Disable All<br>Cards | Upload<br>Cards/Pins |
| 4                                                                     | •<br>•     | Save and Mark<br>Current Data | Clear Memory?        | Save Changes         |
|                                                                       |            |                               |                      |                      |
| Mada Part Number Status                                               | Connection |                               | ENTER                |                      |
| Manual COM & Direct COM®                                              | Dessiving  |                               |                      |                      |
| Manual COM o Direct COMo Idle                                         | Receiving  |                               |                      |                      |

#### SAVE AND MARK CURRENT DATA

Clicking on this key will start the download of the current file, save it in a file named Manual data under the Reports TAB and mark the file for the next transaction number and report period.

CAUTION SHOULD BE TAKEN NOT TO TRY AND INITIATE ANOTHER FUNCTION WHILE A DOWNLOAD IS IN PROGRESS. THIS COULD CAUSE THE PROGRAM TO SHUTDOWN AND NO DATA WILL BE STORED.

| CVI Host                                                               |        |            |                               |                 |                 |
|------------------------------------------------------------------------|--------|------------|-------------------------------|-----------------|-----------------|
| Functions Connection List Reports Help                                 |        |            |                               |                 |                 |
|                                                                        |        |            | Setups                        |                 |                 |
| CARDLOCK VEND                                                          | ING    |            | Date/Time                     | Site I.D.       | UserPrompts     |
| List                                                                   |        | Escane     | Card/Pin                      | Keypad          | Timers/Delays   |
| Commands                                                               |        | Locape     | HoseProduct                   | MainScreen      | Password        |
| *** DOWNLOAD IN PROCESS PLEASE WAIT<br>*** THIS MAY TAKE SOME TIME *** | INN.   | *          | DownLoads                     |                 |                 |
|                                                                        |        | ~          | Current Data                  | LastTransaction | SetupInfo File  |
|                                                                        |        | View       | Card/Pin File                 | LastPolled      | Parameters File |
| B-                                                                     |        | A          | LastMarked                    | LastCard        |                 |
|                                                                        |        |            |                               |                 |                 |
|                                                                        |        |            | Special Functions             | Disable All     | Internal I      |
|                                                                        |        |            | Required                      | Cards           | Cards/Pins      |
| 4                                                                      |        |            | Save and Mark<br>Current Data | Clear Memory?   | Save Changes    |
|                                                                        |        |            |                               |                 | I               |
|                                                                        |        |            |                               | ENTER           |                 |
| Mode Port Number                                                       | Status | Connection |                               | LIVIER          |                 |
| Manual COM 8 Direct COM8                                               | Idle   | Receiving  |                               |                 |                 |

| CVI Hos      | st          |                     |        |            |                   | 1.00            | l               |
|--------------|-------------|---------------------|--------|------------|-------------------|-----------------|-----------------|
| Functions    | Connectio   | n List Reports Help |        |            |                   |                 |                 |
| <u></u>      | _           |                     |        |            | Setups            |                 |                 |
| Y            | CART        | I OCK VEN           | IDINC  |            | Date/Time         | Site I.D.       | UserPrompts     |
|              |             | LOCK VEN            | DING   |            | Card/Pin          | Keypad          | Timers/Delays   |
| Comm         | nands       | Logout              |        | Escape     |                   | 11.2.6          |                 |
| -            |             |                     |        |            | HoseProduct       | MainScreen      | Password        |
| CurrentData  | a.txt Saved | G COMPLETE          |        | A.         | DownLoads         |                 |                 |
|              |             |                     |        | -          | Current Data      | LastTransaction | -               |
| and the      |             |                     |        |            | Card/Pin File     | LastPolled      | SetupInto File  |
|              |             |                     |        | View       |                   |                 | Parameters File |
| B-           |             |                     |        | *          | LastMarked        | LastCard        |                 |
| 000,000000   |             |                     |        |            |                   |                 |                 |
| :X950?<br>·2 |             |                     |        |            | Special Functions | N II AI         |                 |
| 1            |             |                     |        |            | Required          | Cards           | Cards/Pins      |
|              |             |                     |        | -          | Save and Mark     | Clear Momou/2   | Saus Changes    |
| *            |             |                     |        | P.         | Current Data      |                 | Save changes    |
|              |             |                     |        |            |                   |                 |                 |
|              |             |                     |        |            |                   | ENTER           |                 |
| Mode         | Port        | Number              | Status | Connection |                   |                 |                 |
| Manual       | COM 8       | Direct COM8         | Idle   | Receiving  |                   |                 |                 |

#### UPLOAD CARDS/PINS

Clicking on this key will start the upload of the PIN file stored from your previous download. If there is no PIN file downloaded the program will abort and tell you the file does not exist.

THE SPEED AT WHICH THE UPLOAD TAKES WILL VARY DEPENDING ON YOUR PC, YOUR OPERATING SYSTEM, AND YOUR FORM OF COMMUNICATION

| CVI Host                                                         |            |                               |                      | <u> </u>             |
|------------------------------------------------------------------|------------|-------------------------------|----------------------|----------------------|
| Functions Connection List Reports Help                           |            |                               |                      |                      |
|                                                                  |            | Setups                        |                      |                      |
| CARDLOCK VENDING                                                 |            | Date/Time                     | Site I.D.            | UserPrompts          |
|                                                                  | Escane     | Card/Pin                      | Keypad               | Timers/Delays        |
| Commands                                                         |            | HoseProduct                   | MainScreen           | Password             |
| Please wait ** Pin File Upload in Progress **                    | ~          | DownLoads                     |                      |                      |
|                                                                  | ~          | Current Data                  | LastTransaction      | SetupInfo File       |
|                                                                  | View       | Card/Pin File                 | LastPolled           | Parameters File      |
| Card #: 23 PIN # (8585): •9999                                   |            | LastMarked                    | LastCard             |                      |
| Card #: 24 PIN # (8585): •9999<br>Card #: 25 PIN # (8585): •9999 |            |                               |                      |                      |
| Card #: 26 PIN # (8585): •9999                                   |            | - Special Functions           |                      | [                    |
| Card #: 28 PIN # (8585): •3939<br>Card #: 29 PIN # (8585): •3939 |            | PIN'S Not<br>Required         | Disable All<br>Cards | Upload<br>Cards/Pins |
| Card # : 30 PIN # (8585) : •                                     |            | Save and Mark<br>Current Data | Clear Memory?        | Save Changes         |
|                                                                  |            |                               |                      |                      |
|                                                                  |            |                               | ENTER                |                      |
| Mode Port Number Status                                          | Connection |                               |                      |                      |
| Manual COM 8 Direct COM8 Idle                                    | Receiving  |                               |                      |                      |

#### CLEAR MEMORY

Clicking on the Clear Memory key will display the screen below. Clicking on the Clear Memory KEY in the screen will display the second screen below. Answering with a Y and the Enter key will load all the factory defaults and clear your transaction memory.

#### CAUTION

USE OF THIS SPECIAL FUNCTION SHOULD ONLY BE USED WHEN SETTING UP A CARDMASTER FOR THE FIRST TIME OR WHEN A CARDMASTER NEEDS TO BE REPROGRAMMED.

|                                                                              | h 🔍 🔋    |
|------------------------------------------------------------------------------|----------|
| Warning:                                                                     |          |
|                                                                              |          |
| All data will be lost                                                        | <b>^</b> |
|                                                                              |          |
| Setups                                                                       |          |
| Cear Memory     CANCEL     Date/Time     Site I.D.     UserPrompts     NG    |          |
| Card/Pin Keypad Timers/Delays                                                |          |
| HoseProduct MainScreen Password                                              | =        |
| Attempt Connection Now: 09/18/10 02:46:08 PM  Command: P DownLoads           | Ĩ.       |
| Command: MASTER                                                              |          |
| Card/Pin File LastPolled                                                     |          |
| A LastMarked LastCard                                                        |          |
| Password: ******                                                             |          |
| Cardlock Vending Fuel Site Controller v2.0.0# IG00514<br>? to list commands. |          |
| PIN'S Not Disable All Upload<br>Required Cards Cards/Pins                    |          |
| Save and Mark Clear Memory 2 Save Channes                                    |          |

| CVI Host                                              |                                             |
|-------------------------------------------------------|---------------------------------------------|
| Functions Connection List Reports Help                |                                             |
|                                                       | Setups                                      |
| CARDLOCK VENIDINIC                                    | Date/Time Site I.D. UserPrompts             |
| CARDLOCK VENDING                                      | Card/Pin Keypad Timers/Delays               |
| Commands Logout Escape                                |                                             |
| Command P                                             | HoseProduct Mainscreen Password             |
| Command: MASTER                                       | DownLoads                                   |
| Command. #                                            | Current Data LastTransaction                |
| View                                                  | Card/Pin File LastPolled                    |
|                                                       | Parameters File                             |
| Programmed XXXXXXX                                    |                                             |
| Cardlock Vending Fuel Site Controller v2.0.0# IG00514 | - Special Eurotions                         |
| r to list commands.                                   | PIN'S Not Disable All Upload                |
| Load Defaults and Clear Tally? (Y or N):              | Required Cards Cards/Pins                   |
|                                                       | Save and Mark<br>Clear Memory? Save Changes |
|                                                       |                                             |
|                                                       |                                             |
| Mode Port Number Status Connection                    | ENTER                                       |
| Manual COM 8 Direct COM8 Idle Receiving               |                                             |

#### SAVE CHANGES

Clicking on this key will save any changes you have previously made to the CardMaster programming.

This key should be clicked anytime you make a change to the CardMaster.

| CVI Hos              | t          |                     |        |            |                               |                      |                      |   |
|----------------------|------------|---------------------|--------|------------|-------------------------------|----------------------|----------------------|---|
| Functions            | Connection | n List Reports Help |        |            |                               |                      |                      |   |
|                      |            |                     |        |            | Setups                        |                      |                      | _ |
| Y                    | CARD       | LOCK VEN            | IDING  |            | Date/Time                     | Site I.D.            | UserPrompts          |   |
| Lis                  | st         |                     |        | Escape     | Card/Pin                      | Keypad               | Timers/Delays        |   |
| Comm                 | nands      |                     |        | 200000     | HoseProduct                   | MainScreen           | Password             |   |
| Command:<br>Command: |            |                     |        | <b>^</b>   | - DownLoads                   |                      |                      | _ |
| Command:             |            |                     |        | -          | Current Data                  | LastTransaction      | Cotupleto Eilo       |   |
|                      |            |                     |        | View       | Card/Pin File                 | LastPolled           | Decembers File       |   |
| S-                   |            |                     |        |            | LastMarked                    | LastCard             |                      |   |
| Configuration        | n saved    |                     |        |            |                               |                      |                      |   |
|                      |            |                     |        | _          | - Special Functions           |                      |                      |   |
|                      |            |                     |        | =          | PIN'S Not<br>Required         | Disable All<br>Cards | Upload<br>Cards/Pins |   |
| :                    |            |                     |        |            | Save and Mark<br>Current Data | Clear Memory?        | Save Changes         |   |
|                      |            |                     |        |            |                               |                      |                      |   |
| Mode                 | Port       | Number              | Status | Connection |                               | ENTER                |                      |   |
| Manual               | COM 8      | Direct COM8         | Idle   | Receiving  |                               |                      |                      |   |

#### LOGOUT

Click on the Logout key when you are finished performing the functions you have accessed the CardMaster for. Once you have clicked on the Logout key the exit response will be displayed. You may shut down the CM Host at this time. This could take as much as 20 seconds as the Host is verifying that the ports are closed.

| CVI Hos                          | ;t            |                       |        |                         |                                                                                                    |
|----------------------------------|---------------|-----------------------|--------|-------------------------|----------------------------------------------------------------------------------------------------|
| Functions                        | Connection    | n List Reports Help   |        |                         |                                                                                                    |
| Command:<br>Command:<br>Command: | CARD<br>ands  |                       | IDING  | Escape<br>View          | Setups         Date/Time       Site I.D.       UserPrompts         Card/Pin       Keypad       Timers/Delays         HoseProduct       MainScreen       Password         DownLoads       Current Data       LastTransaction         Card/Pin File       LastPolled       Parameters File |
| S-<br>Configuration              | n saved       |                       |        | E V                     | LastMarked     LastCard       Special Functions     PIN'S Not       PIN'S Not     Disable All       Required     Cards       Save and Mark     Clear Memory?       Save Changes                                                                                                    |
| Mode<br>Manual                   | Port<br>COM 8 | Number<br>Direct COM8 | Status | Connection<br>Receiving | ENTER                                                                                                    |

| Functions Connection List Reports Help CARDLOCK VENDING Check Com Reset Command: ^ STDP Configuration saved ^ Exit | CVI Host            | THE CHRONER             |        |          |
|----------------------------------------------------------------------------------------------------|---------------------|-------------------------|--------|----------|
| Configuration saved                                                                                                | Functions Conne     | ction List Reports Help |        |          |
| Configuration saved                                                                                                |                     |                         |        |          |
| Configuration saved                                                                                                | V CAE               | DI OCK VEN              | IDINC  |          |
| Configuration saved                                                                                                |                     |                         |        |          |
| Command: ^<br>STOP<br>Configuration saved<br>:<br>:<br>:<br>:<br>* Exit                                            | Check Com           | Login                   |        | Reset    |
| STOP<br>Configuration saved                                                                                        | Command: ^          |                         |        |          |
| Configuration saved                                                                                                | STOP                |                         |        |          |
| Configuration saved                                                                                                | ļ                   |                         |        |          |
| Configuration saved                                                                                                |                     |                         |        | V        |
| Configuration saved .^ Exit                                                                                        | -                   |                         |        |          |
| -^ Exit                                                                                                    | Configuration saved |                         |        |          |
| : Exit                                                                                                    |                     |                         |        |          |
| :^ Exit                                                                                                    |                     |                         |        |          |
| ۲ <b>۰</b> ۴                                                                                                    | :^ Exit             |                         |        |          |
|                                                                                                    | •                   |                         |        | Þ        |
|                                                                                                    |                     |                         |        |          |
|                                                                                                    |                     |                         |        |          |
| Mode Port Number Status Connecti                                                                                   | Mode Port           | Number                  | Status | Connecti |

#### CARDMASTER TIMEOUT

If for any reason you leave the computer with the Host is Open and do not perform a task for a period of time the CardMaster will time out and you will receive the message displayed below. You will have to exit the program, reopen it, reconnect, and log back in to access the CardMaster in order to complete any task you were performing.

|                         | CARD                      | LOCK VER       | <b>DING</b> |       |
|-------------------------|---------------------------|----------------|-------------|-------|
| Check                   | Com                       | Login          |             | Reset |
| mmand: M                | ASTER                     |                |             |       |
| OP                      |                           |                |             |       |
|                         |                           |                |             | Vieu  |
|                         |                           |                |             | VIGV  |
| ardMaster<br>ose Progra | Timeout<br>am or Choose a | New Connection |             |       |
|                         |                           |                |             |       |
|                         |                           |                |             |       |
|                         |                           |                |             |       |
|                         |                           |                |             |       |

After leaving CM Host you may view your reports by opening the Reports shortcut on you desktop.

# CARDTRANSPORTER

You must have Microsoft Office 2003, 2007 or 2010 to run CardTransporter,

You must set the Macro Security Level in Excel 2003 to medium and in Excel 2007 and 2010 to allow macros.

To do this in 2007 and 2010 open you excel program.

Click on the Windows Start Button

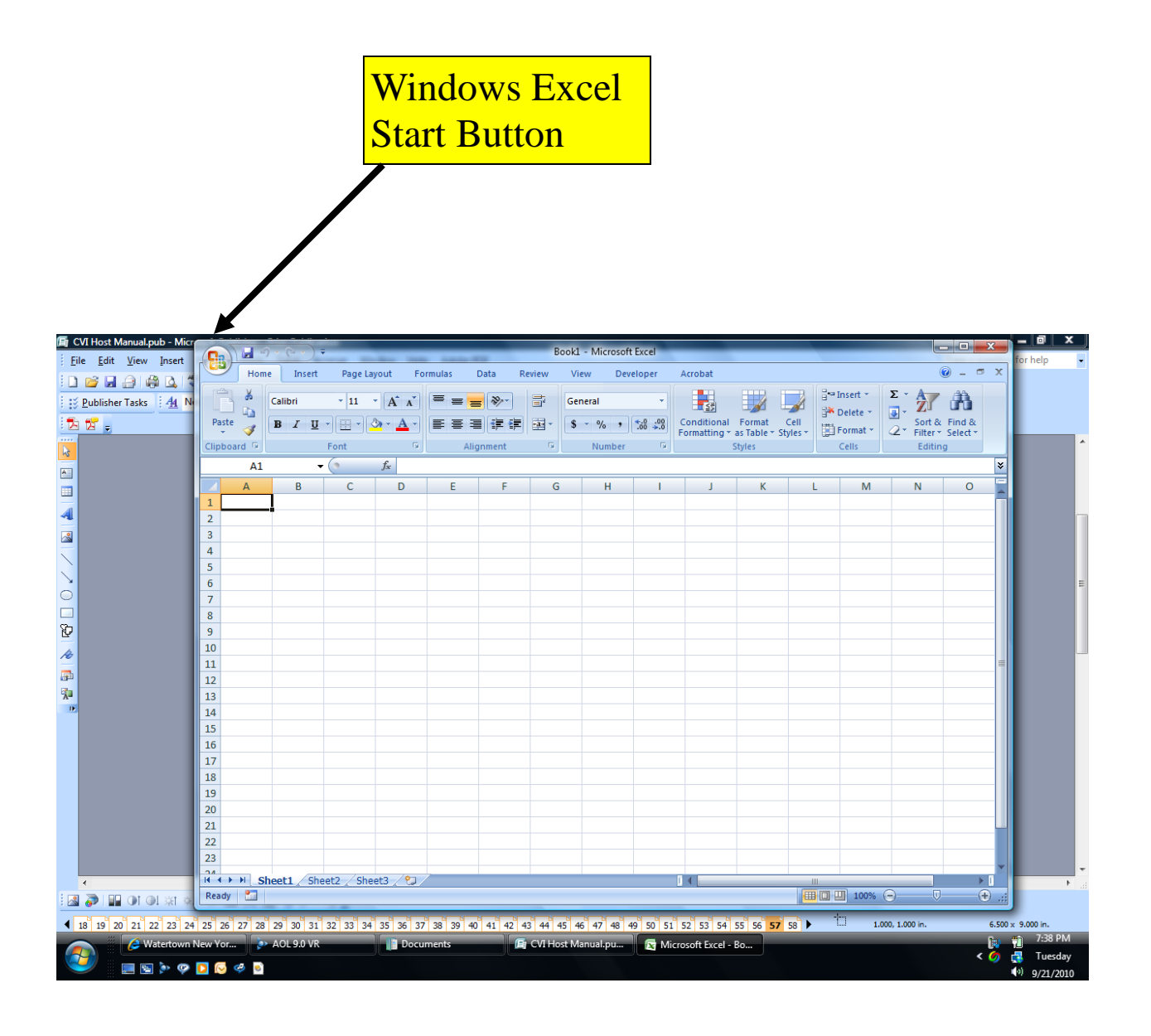

|                         |        | 0-0-0              | • •              | _              | _              | -           | -        | Book1 - | Microsoft | Excel             | _                           | _                    |                  | _              |                   | -                        | x    |
|-------------------------|--------|--------------------|------------------|----------------|----------------|-------------|----------|---------|-----------|-------------------|-----------------------------|----------------------|------------------|----------------|-------------------|--------------------------|------|
|                         | G      |                    |                  |                |                |             | N        | Viev    | w Deve    | eloper            | Acrobat                     |                      |                  |                |                   |                          | = x  |
|                         |        | New                | Recent Docume    | nts            |                |             |          |         |           |                   |                             |                      |                  | ¦ate= Insert → | Σ - Α             | <b>7</b> (1)             |      |
|                         |        |                    | 1 MIR correcte   | d I.E work she | et.xls         | -0          | 4        | Gene    | eral      | *                 | 5                           |                      |                  | Delete -       | 💽 - 🗾             | in the                   |      |
|                         | Ê      | <u>O</u> pen       | 2 CardTransPor   | ter1.0.03.xls  |                | -0          | 1        | \$      | % ,       | 00. 00.<br>00 >.0 | Conditional<br>Formatting * | Format<br>as Table * | Cell<br>Styles * | Format •       | Sort<br>∠ ▼ Filte | & Find &<br>r * Select * |      |
|                         | _      |                    | 3 09.18.10.3.xls |                |                | -0          | 1        |         | Number    | Gi                |                             | Styles               |                  | Cells          | Edi               | ting                     |      |
|                         |        | <u>S</u> ave       | 4 CardTransPor   | ter1.0.03.xls  | m vie          | -u-         |          |         |           |                   |                             |                      |                  |                |                   |                          | ×    |
|                         |        |                    | 6 CardTransPor   | ter1.0.03.xls  | III.XIS        | -0          |          | G       | н         | 1                 | J                           | К                    | l                | . M            | N                 | 0                        | -    |
|                         |        | Save <u>A</u> s →  | 7 MIR assessme   | ents second w  | ork sheets.xls | -0          | 4        |         |           |                   |                             |                      |                  |                |                   |                          | -0   |
|                         |        |                    | 8 mir proposed   | 2010-2011 re   | v 3.xls        | -0          | a –      |         |           |                   |                             |                      |                  |                |                   |                          | _    |
|                         | 100    | Print >            | 9 MIR rental pr  | operty.xis     |                | -0          | 4        |         |           |                   |                             |                      |                  |                |                   |                          |      |
|                         | 1      |                    | MIR assess va    | lues new 10.0  | 6.06.xls       | -0          | 4        |         |           |                   |                             |                      |                  |                |                   |                          |      |
|                         |        | Pr <u>e</u> pare ▶ | MIR work sh      | et for side ro | ad deads.xls   | -0          | 1        |         |           |                   |                             |                      |                  |                |                   |                          |      |
|                         | -      | Send >             | MIRCC2010S       | oreadsheetQB   | with emerger   | ncy.xls -v  | -        |         |           |                   |                             |                      |                  |                |                   |                          | _    |
| Wilson the company      | -32    | Julia 1            | MIR Owners       | side road who  | did not pay l  | last ve 🕀   | 4        |         |           |                   |                             |                      |                  |                |                   |                          | -1   |
| when the screen         |        | P <u>u</u> blish ▶ | MIR corrected    | d emergency f  | und sheet.xls  | -0          | 4        |         |           |                   |                             |                      |                  |                |                   |                          |      |
|                         |        |                    | DOLF Debt10      | .06.14.xls     |                | -6          | 1        |         |           |                   |                             |                      |                  |                |                   |                          | -    |
| shown below             |        | Close              | DOLF Debt10      | .06.10.xls     |                | -0          | 1        |         |           |                   |                             |                      |                  |                |                   |                          |      |
|                         | _      |                    |                  |                | 1              |             |          |         |           |                   |                             |                      |                  |                |                   |                          | _    |
| anna ann Cliata an      | 15     |                    |                  | Exc.           | I Options      | X Exit Exco | <u> </u> |         |           |                   |                             |                      |                  |                |                   |                          |      |
| appears Click on        | 16     | _                  |                  |                |                |             |          |         |           |                   |                             |                      |                  |                |                   |                          |      |
| 11                      | 17     |                    |                  |                |                |             |          |         |           |                   |                             |                      |                  |                |                   |                          |      |
| <b>Excel Option Kev</b> | -      | _                  |                  |                |                |             |          |         |           |                   |                             |                      |                  |                |                   |                          |      |
| LACT Option Key         | 19     |                    |                  |                |                |             |          |         |           |                   |                             |                      |                  |                |                   |                          | _    |
|                         | 20     |                    |                  |                |                |             |          |         |           |                   |                             |                      |                  |                |                   |                          |      |
|                         | 22     |                    |                  |                |                |             |          |         |           |                   |                             |                      |                  |                |                   |                          |      |
|                         | 23     |                    |                  |                |                |             |          |         |           |                   |                             |                      |                  |                |                   |                          |      |
|                         |        | H Sheet1           | Sheet2 Sh        | eet3 🖉 知       |                |             |          |         |           |                   | i • .                       |                      |                  | 1              |                   |                          | ► I  |
|                         | Ready  | 2                  |                  |                |                |             |          |         |           |                   |                             |                      |                  | 100%           | Θ                 | 0                        | ÷,   |
|                         | 26 27  | 28 29 30 3         | 1 32 33 34 3     | 5 36 37 38     | 39 40 41       | 42 43 4     | 4 45     | 46 47   | 48 49 5   | 0 51 52           | 53 54 55                    | 56 57 58             | 59               | 10             | L.000, 1.000 in.  | -                        | 6.50 |
|                         | w Yor. | 🄉 🗛                | 9.0 VR           | Docu           | ments          | ß           | CVIH     | ost Mar | nual.pu., | Mie Mie           | rosoft Excel -              | Bo                   | 1) cvi ho        | st screens.doc |                   |                          | 6    |
|                         |        | -                  |                  |                |                |             |          |         |           |                   |                             |                      |                  |                |                   |                          | < Ø  |
|                         |        | S                  |                  |                |                |             |          |         |           |                   |                             |                      |                  |                |                   |                          |      |

|                  | 🗊 CVI Host Manual.pub - | Micr Development Freedom Provide Freedom Provide Freedom Provi |
|------------------|-------------------------|----------------------------------------------------------------------------------------------------|
| <b>C1'</b> 1 (1) | Excel Options           | ्र<br>२                                                                                                    |
| Click on the     | Popular                 | Change the most popular options in Eyrel                                                                                                    |
| Trust Center     | Formulas                |                                                                                                    |
|                  | Proofing                | Top options for working with Excel                                                                                                    |
| Key              | Save                    | Show Mini Toolbar on selection 3                                                                                                    |
|                  | Advanced                | Show Developer tab in the Ribbon ①                                                                                                    |
|                  | Customize               | Color scheme: Blue 💌                                                                                                    |
|                  | Add-Ins                 | ScreenTip style: Show feature descriptions in ScreenTips                                                                                                    |
|                  | Trust Center            | Create lists for use in sorts and fill sequences: Edit Custom Lists                                                                                                    |
|                  | Resources               | When creating new workbooks                                                                                                    |
|                  |                         | Use this font                                                                                                    |
|                  |                         | Font size: 11                                                                                                    |
|                  |                         | Include this many sheets: 3                                                                                                    |
|                  |                         | Percendine your conv of Microsoft Office                                                                                                    |
|                  |                         |                                                                                                    |
|                  |                         | Choose the languages you want to use with Microsoft Office: Language Settings                                                                                                    |
|                  |                         |                                                                                                    |
|                  |                         |                                                                                                    |
|                  |                         |                                                                                                    |
|                  |                         |                                                                                                    |
|                  |                         |                                                                                                    |
|                  |                         |                                                                                                    |
|                  |                         | OK Cancel                                                                                                    |
|                  |                         |                                                                                                    |

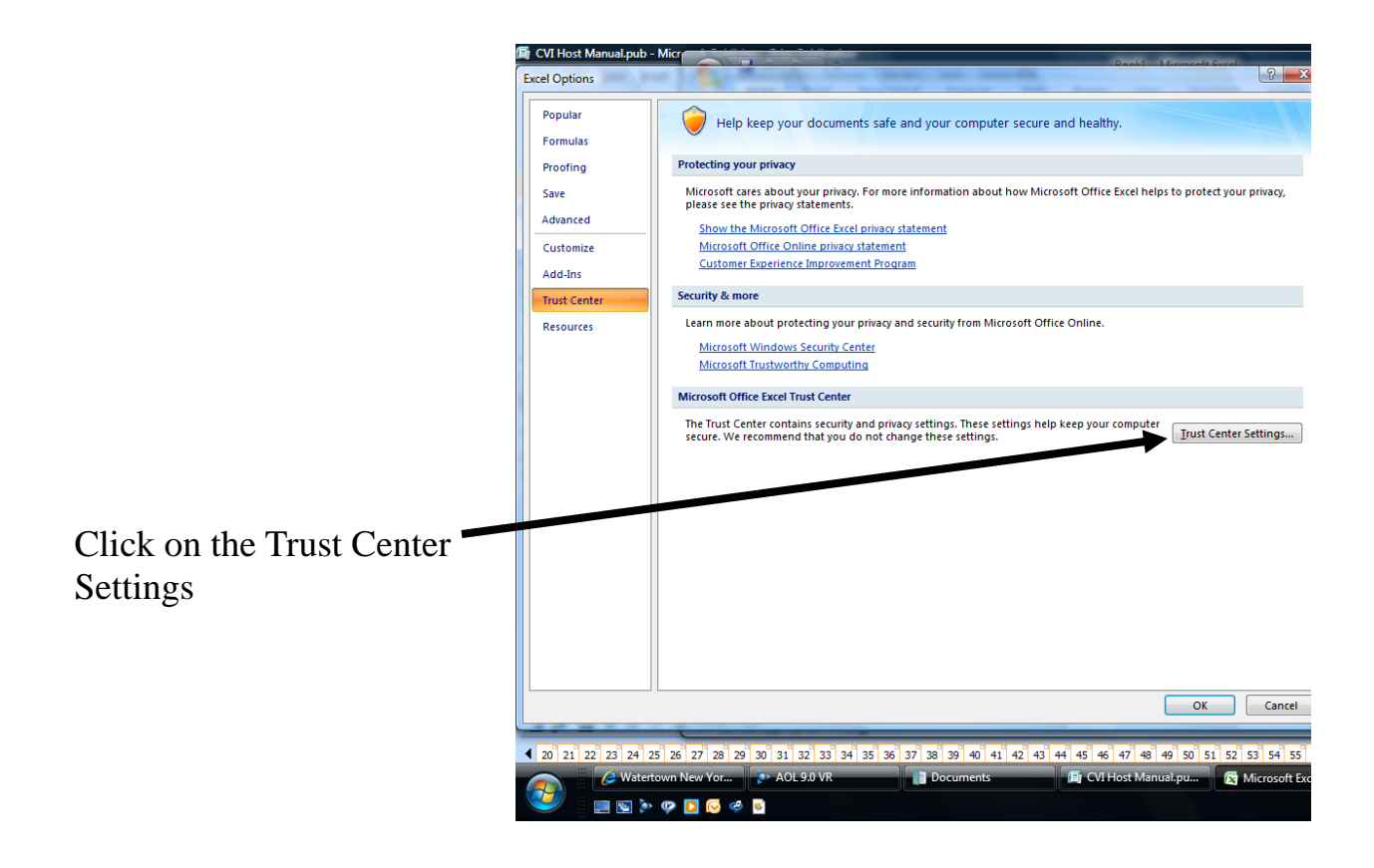

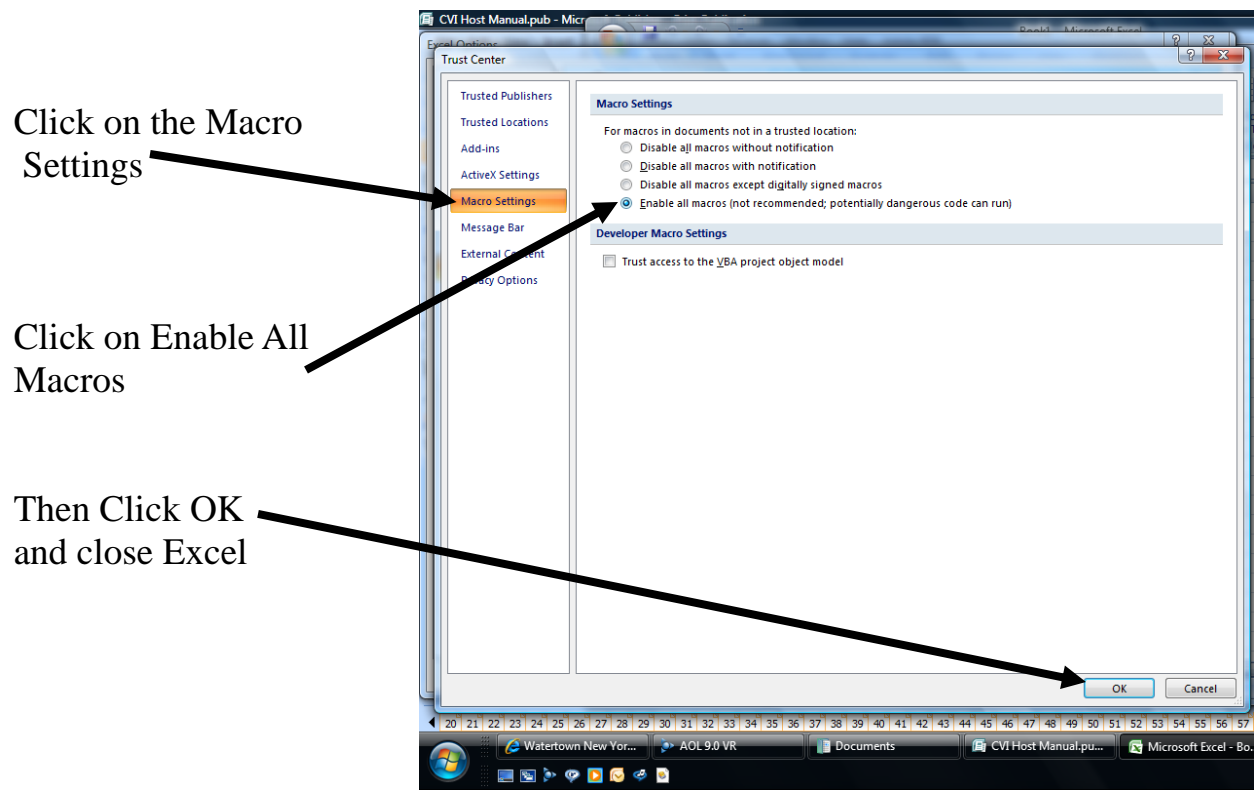

Excel 2003 Users:

Open Excel 2003 and click on the Tools Tab in the Tool Bar. Then move the cursor to the Macro line. Then Click on the Security line.

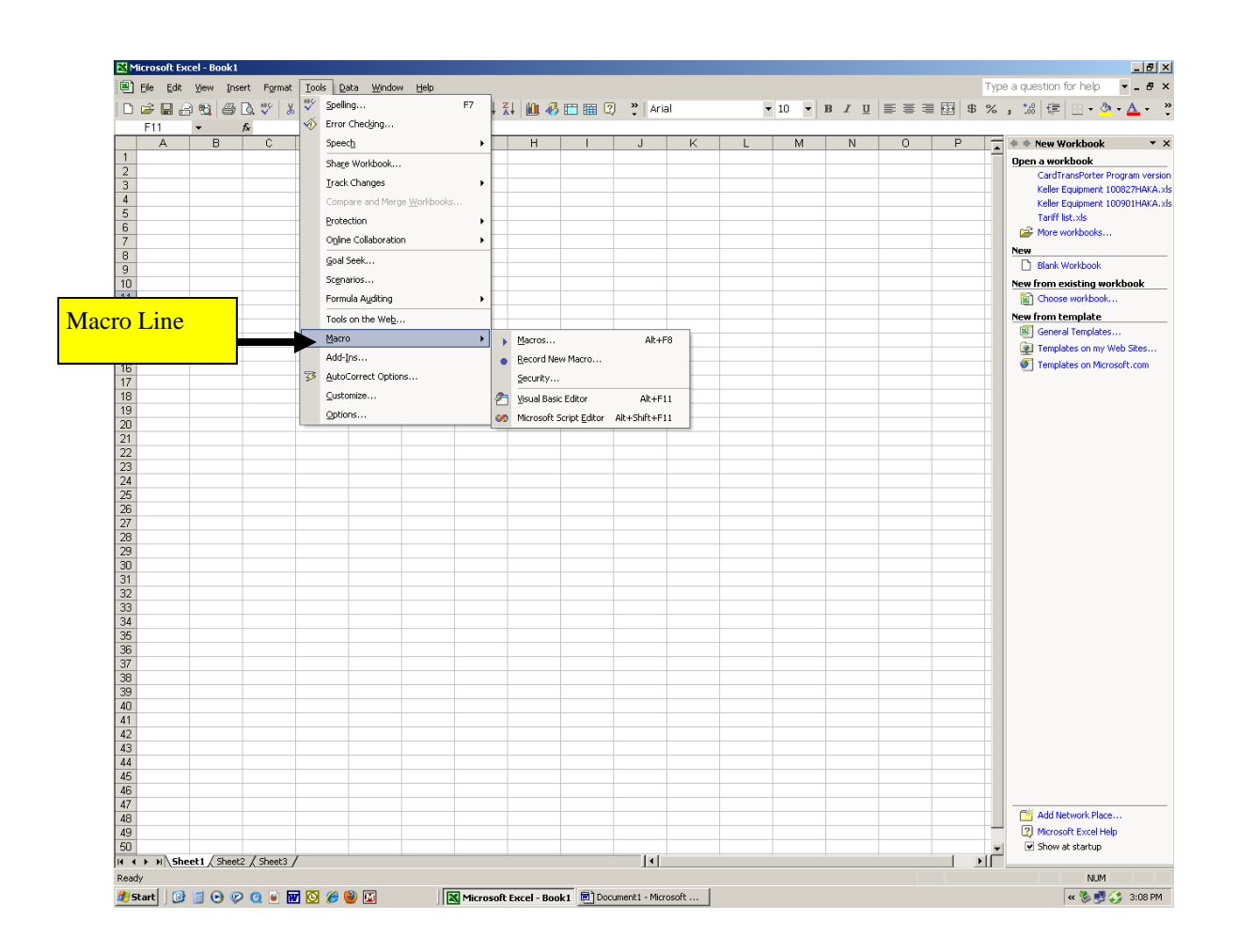

Once you have clicked on Security the following screen will appear. Click on the button for Medium and then click OK. Close Excel 2003 down now.

|         | 1icrosoft Ex                                      | cel - Book1  |                     |                        |                    |                |          |                  |       |              |        |   | Security                                                                                   | ? ×                           |
|---------|---------------------------------------------------|--------------|---------------------|------------------------|--------------------|----------------|----------|------------------|-------|--------------|--------|---|--------------------------------------------------------------------------------------------|-------------------------------|
| 8)      | <u>E</u> ile <u>E</u> dit                         | ⊻iew Inse    | ert F <u>o</u> rmat | <u>T</u> ools <u>D</u> | ata <u>W</u> indow | v <u>H</u> elp |          |                  |       |              |        |   | Security Level Trusted Sources                                                             | i for help 🔻 🗕 🗗 🗙            |
|         | 🛩 🖬 🔒                                             | ) 🔁 🎒        | 🗟 💞 🛛 🐰             | , 🗈 🛍 •                | 🚿 IN +             | CH + 🍓         | Σ - 2    | XI 🛍 🚜 E         | 🗆 🏛 🖗 | n 🕺 Ari      | ial    |   | C High. Only signed macros from trusted sources will be a                                  | allowed 📔 🗉 - 🥸 - 📥 - 义       |
|         | F11                                               | -            | fx                  |                        |                    |                |          |                  |       |              |        |   | to run. Unsigned macros are automatically disabled.                                        |                               |
| 1       | A                                                 | В            | C                   | D                      | E                  | F              | G        | Н                | 1     | J            | K      | L | <ul> <li>Medium. You can choose whether or not to run potenti<br/>upcofe macros</li> </ul> | ally Workbook • ×             |
| 2       |                                                   |              |                     |                        |                    |                |          |                  |       |              |        |   | C Law (astronomically ) Yes are estimated from                                             | IrapsPorter Program version   |
| 3       |                                                   |              |                     |                        |                    |                |          |                  |       |              |        |   | potentially unsafe macros. Use this setting only if you h                                  | nave Equipment 100827HAKA.xls |
| 4       |                                                   |              |                     |                        |                    |                |          |                  |       |              |        |   | virus scanning software installed, or you are sure all<br>documents you open are safe.     | Equipment 100901HAKA.xls      |
| 6       |                                                   |              |                     |                        |                    |                |          |                  |       |              |        |   | -                                                                                          | list.×Is                      |
| 7       |                                                   |              |                     |                        |                    |                |          |                  |       |              |        |   |                                                                                            | WORKDOOKS                     |
| 8       |                                                   |              |                     |                        |                    |                |          |                  |       |              |        |   |                                                                                            | Workbook                      |
| 10      |                                                   |              |                     |                        |                    |                |          |                  |       |              |        |   |                                                                                            | existing workbook             |
| 11      |                                                   |              |                     |                        |                    |                | 1        |                  |       |              |        |   |                                                                                            | se workbook                   |
| 12      |                                                   |              |                     |                        |                    |                | <b>_</b> |                  |       |              |        |   | _                                                                                          | template                      |
| 13      |                                                   |              |                     |                        |                    |                |          |                  |       |              |        |   | No virus scanner installed.                                                                | ral Templates                 |
| 15      |                                                   |              |                     |                        |                    |                |          |                  |       |              |        |   | ОК С                                                                                       | ancel lates on my Web Sites   |
| 16      |                                                   |              |                     |                        |                    |                |          |                  |       |              |        |   |                                                                                            | eg remplates on Microsoft.com |
| 17      |                                                   |              |                     |                        |                    |                |          |                  |       |              |        |   |                                                                                            |                               |
| 18      |                                                   |              |                     |                        |                    |                |          |                  |       |              |        |   |                                                                                            |                               |
| 20      |                                                   |              |                     |                        |                    |                |          |                  |       |              |        |   |                                                                                            |                               |
| 21      |                                                   |              |                     |                        |                    |                |          |                  |       |              |        |   |                                                                                            |                               |
| 22      |                                                   |              |                     |                        |                    |                |          |                  |       |              |        |   |                                                                                            |                               |
| 23      |                                                   |              |                     |                        |                    |                |          |                  |       |              |        |   |                                                                                            |                               |
| 25      |                                                   |              |                     |                        |                    |                |          |                  |       |              |        |   |                                                                                            |                               |
| 26      |                                                   |              |                     |                        |                    |                |          |                  |       |              |        |   |                                                                                            |                               |
| 27      |                                                   |              |                     |                        |                    |                |          |                  |       |              |        |   |                                                                                            |                               |
| 20      |                                                   |              |                     |                        |                    |                |          |                  |       |              |        |   |                                                                                            |                               |
| 30      |                                                   |              |                     |                        |                    |                |          |                  |       |              |        |   |                                                                                            |                               |
| 31      |                                                   |              |                     |                        |                    |                |          |                  |       |              |        |   |                                                                                            |                               |
| 32      |                                                   |              |                     |                        |                    |                |          |                  |       |              |        |   |                                                                                            |                               |
| 34      |                                                   |              |                     |                        |                    |                |          |                  |       |              |        |   |                                                                                            |                               |
| 35      |                                                   |              |                     |                        |                    |                |          |                  |       |              |        |   |                                                                                            |                               |
| 36      |                                                   |              |                     |                        |                    |                |          |                  |       |              |        |   |                                                                                            |                               |
| 38      |                                                   |              |                     |                        |                    |                |          |                  |       |              |        |   |                                                                                            |                               |
| 39      |                                                   |              |                     |                        |                    |                |          |                  |       |              |        |   |                                                                                            |                               |
| 40      |                                                   |              |                     |                        |                    |                |          |                  |       |              |        |   |                                                                                            |                               |
| 41      |                                                   |              |                     |                        |                    |                |          |                  |       |              |        |   |                                                                                            |                               |
| 43      |                                                   |              |                     |                        |                    |                |          |                  |       |              |        | - |                                                                                            |                               |
| 44      |                                                   |              |                     |                        |                    |                |          |                  |       |              |        |   |                                                                                            |                               |
| 45      |                                                   |              |                     |                        |                    |                |          |                  |       |              |        |   |                                                                                            |                               |
| 46      |                                                   |              |                     |                        |                    |                |          |                  |       |              |        |   |                                                                                            |                               |
| 48      |                                                   |              |                     |                        |                    |                |          |                  |       |              |        |   |                                                                                            | 🎬 Add Network Place           |
| 49      |                                                   |              |                     |                        |                    |                |          |                  |       |              |        |   |                                                                                            | Microsoft Excel Help          |
| 50      |                                                   | att / Shart  | 2 (Sheat?           | /                      |                    |                |          |                  |       | 171          |        |   |                                                                                            | Show at startup               |
| Rea     | trivino na sua sua sua sua sua sua sua sua sua su | ect / pneet. | 2 A preet3 ;        | /                      |                    |                |          |                  |       | 141          |        |   |                                                                                            | NIM                           |
| <u></u> | start 🛛 🐼                                         |              | 0 👩 🖬 🖬             | <b>v</b> 🖸 🍋           | 🕘 💽                |                | Microsof | t Excel - Book 1 | Dori  | iment1 - Mic | rosoft | 1 |                                                                                            | « 🇞 🛃 🏠 3:09 PM               |
|         |                                                   |              |                     |                        | -                  |                |          |                  |       |              |        |   |                                                                                            |                               |

#### CARDTRANSPORTER

CardTransporter is an Excel based program that provides formatting and some sort functions for the raw Ascii formatted data that is stored in the CardMaster.

To access the CardTransporter program you must have CM Host open and connected to the CardMaster.

Click on the Reports TAB and the drop down window will appear. Click on CardTransporter

| CVI Host           | 1.87          | And institute in come |        |            | -                             | a second        |                          |
|--------------------|---------------|-----------------------|--------|------------|-------------------------------|-----------------|--------------------------|
| Functions Co       | nnection Lis  | t Reports Help        | 01     |            |                               |                 |                          |
| <u></u>            |               | TextFiles             | · · ·  |            | Setups                        |                 |                          |
| MC                 | DDL           | TransPort             | er 🗧   |            | Date/Time                     | Site I.D.       | UserPrompts              |
|                    | <b>ARDD</b>   | OCK VEN               | DING   |            | Card/Pin                      | Keupad          | Timere/Delaus            |
| List               |               | Logout                |        | Escape     | Caldyr In                     | Кеурац          | Timers/Delays            |
| Commanu            | 2             |                       |        |            | HoseProduct                   | MainScreen      | Password                 |
| Attempt Connectio  | n Now: 09/1   | 8/10 03:50:57 PM      |        | <u>^</u>   | - DownLoads                   |                 |                          |
| Command: MASTE     | R             |                       |        | =          | Current Data                  | LastTransaction | 2                        |
|                    |               |                       |        |            |                               |                 | SetupInfo File           |
| F                  |               |                       |        | View       | Lard/Pin File                 | LastPolled      | Parameters File          |
|                    |               |                       |        |            | LastMarked                    | LastCard        |                          |
| Password: ******!  |               |                       |        | A.         |                               |                 |                          |
| ? to list commands | Fuel Site Cor | ntroller v2.0.0#1G005 | 14     |            | - Special Functions           |                 |                          |
| :                  |               |                       |        |            | PIN'S Not                     | Disable All     | Upload<br>Courte / Direc |
|                    |               |                       |        |            | hequirea                      |                 |                          |
| 4                  |               |                       |        |            | Save and Mark<br>Current Data | Clear Memory?   | Save Changes             |
|                    |               |                       |        |            |                               |                 |                          |
|                    |               |                       |        |            |                               |                 | -                        |
| Mode F             | 'ort          | Number                | Status | Connection |                               | ENTER           |                          |
| Manual CC          | 0M 8          | Direct COM8           | Idle   | Logged In  |                               |                 |                          |

Once you have clicked on the CardTransporter TAB the you will see the following screen. Click on the Excel file and open it.

| Favorite Links                                   | Name          | Date modified              | Туре               | Size     | Tag |
|--------------------------------------------------|---------------|----------------------------|--------------------|----------|-----|
| <ul> <li>Recently Cha.</li> <li>Music</li> </ul> | CardTransPort | er1.0.03 9/18/2010 3:49 PM | Microsoft Office E | 1,872 KB |     |
| More »                                           |               |                            |                    |          |     |
| Folders                                          | <b>~</b>      |                            |                    |          |     |
| AppData<br>Local<br>Local Settings               | •             |                            |                    |          |     |
| LocalLow<br>Roaming                              | E             |                            |                    |          |     |
| Adobe                                            |               |                            |                    |          |     |
| com.hughesne<br>Corel                            |               |                            |                    |          |     |
| 📕 CVI                                            |               |                            |                    |          |     |
| John downloads                                   | •             |                            |                    |          |     |
|                                                  | 1 item        |                            |                    |          |     |

The following screen will appear and click on the Welcome Key

| •                                                                                                    | Welcome!                                                               |                                                                                      | ×                                                                      | UserPrompts               |
|----------------------------------------------------------------------------------------------------|------------------------------------------------------------------------|--------------------------------------------------------------------------------------|------------------------------------------------------------------------|---------------------------|
| *                                                                                                    | Gy Cardle                                                              | OCK VENDING                                                                          | _                                                                      | Timers/Delays<br>Password |
| m                                                                                                    | Welcon<br>Excel F<br>For Car                                           | ne To CardTrar<br>ile Convertor and Repo<br>rdLock Vending CardMa<br>Text Data Files | isPorter<br>orter<br>ister                                             | SetupInfo File            |
| 8                                                                                                    | (C) 2                                                                  | Version 1.0.03<br>1004 CardLock Vending<br>Corvallis, OR, USA                        | , Inc.                                                                 | Parameters File           |
| · •                                                                                                    |                                                                        | Continue                                                                             |                                                                        | Upload<br>Cards/Pins      |
| CardTransPorter1.0.03.xls<br>Microsoft Office Excel 97-2003 Worksheet<br>Date modified: 9/18/2010 3:56 PM<br>Authors: John D Knight | Tags: Add a tag<br>Size: 1.82 MB<br>Title: TankWo<br>Comments: Add com | g (<br>rk Co<br>iments                                                               | ategories: Add a category<br>Status: Add text<br>Intent type: Add text | Save Changes              |
| Manual COM 8 Direct COM8                                                                                                    | Idle                                                                   | Logged In                                                                            |                                                                        |                           |

After clicking the Welcome key the following screen will appear. Click on the Import Records key

|           | 5, 10, 2010 5:50 1 11 |                                                               |
|-----------|-----------------------|---------------------------------------------------------------|
| CardTrans | Porter                | <u>×</u>                                                      |
|           | Import Records        | Import data from ext file and create formatted Excel reports. |
|           | Make Report Sheets    | Specify and create reports.                                   |
|           | About                 | Information about CardTransPorter                             |
|           | Help                  | Read CardTransPorter instructions                             |
|           | Exit                  | Leave CardTransPorter and return to<br>Windows                |
|           |                       | (C) 2004 CardLock Vending, Inc. Corvallis, OR                 |

The screen below will appear. You must now create the file path to the downloaded current data that was done when connected to the CardMaster. Click on Browse and follow the instructions on the coming pages/

| Specify Input File                                                                                                    | <u></u>  |
|----------------------------------------------------------------------------------------------------|----------|
| Please specify the input text file:                                                                                                    |          |
| Input Text File Specification<br>Complete Path To Source Folder Containing Input Data File (.TXT)<br>C:\Users\Bill Stehl\AppData\Roaming\CVI\Host\downloads\Direct COM8\ | Browse   |
| FileName: manual.txt Return to Main                                                                                                    | Continue |

You need to access the AppData file referred to earlier in the manual. This will vary from operating system so refer the earlier part of the manual to know how to get to the AppData file.

Once you have accessed the AppData file the following screen will appear. Click on and open the folder Roaming.

| Organize 👻 📗 Views 🕚                                                                                                    | 🔹 📑 New Folder                                                                                       |                                                                                                    |                                                                         |                                                                                                    | _       |      |
|----------------------------------------------------------------------------------------------------|----------------------------------------------------------------------------------------------------|----------------------------------------------------------------------------------------------------|-------------------------------------------------------------------------|----------------------------------------------------------------------------------------------------|---------|------|
| vorite Links                                                                                                    | Name                                                                                                 | Date modified                                                                                                    | Туре                                                                    | Folder                                                                                                | Authors | Tags |
| Documents<br>Recently Changed<br>Desktop<br>More »<br>Iders •<br>Iders •<br>Iders ·<br>Iders ·<br>Iders ·<br>Id | <ul> <li>Roaming</li> <li>Local</li> <li>LocalLow</li> <li>System</li> <li>Local Settings</li> </ul> | 9/18/2010 3:40 PM<br>8/27/2010 1:16 PM<br>6/21/2010 3:13 PM<br>12/15/2008 10:51<br>3/25/2008 4:32 PM                                                                                                    | File Folder<br>File Folder<br>File Folder<br>File Folder<br>File Folder | AppData (C:\Users<br>AppData (C:\Users<br>AppData (C:\Users<br>AppData (C:\Users<br>AppData (C:\Users |         |      |
| D III Downloads                                                                                                    | I.                                                                                                   | N. Contraction of the second second sec | A                                                                       |                                                                                                    |         |      |

Click on and open the folder CM

| C Open                 | at had a rear                                | to Europeticity March 4 November 1948 | ×                                  |
|------------------------|----------------------------------------------|---------------------------------------|------------------------------------|
| Computer )             | ▶ Local Disk (C:) ▶ Users ▶ Bill Stehl ▶ App | Data ▶ Roaming ▶                      | ✓ 4 Search                         |
| 🆣 Organize 🔻 🎬 Views 🔻 | 🔹 📑 New Folder                               |                                       | 0                                  |
| Favorite Links         | Name Date modified Type                      | Size                                  |                                    |
| Documents              | Adobe                                        | AOL                                   | Com.hughesnet.HughesNetStatusMeter |
| Recently Changed       | U Corel                                      | U CVI                                 | July DriverCure                    |
|                        | urekaLog                                     | JE FTI                                | ldentities                         |
| Mara                   | JinterVideo                                  | Macromedia                            | la Malwarebytes                    |
| wore »                 | Media Center Programs                        | J Microsoft                           | Move Networks                      |
| Folders 🗸              | 🕌 Real                                       | 🎳 Serif                               | 🎍 SmartDraw                        |
| 📔 TEMP 🔺               | Sony Corporation                             | Southwest Airlines                    | 🎍 Symantec                         |
| 📔 Users                | 퉬 TeamViewer                                 | 🍌 Template                            | 🍌 U3                               |
| 📕 Bill Stehl 🔤         | 퉬 Webroot                                    | 🙀 Yahoo!                              |                                    |
| 📕 AppData              |                                              |                                       |                                    |
| Local                  |                                              |                                       |                                    |
| Local Settir           |                                              |                                       |                                    |
| LocalLow               |                                              |                                       |                                    |
| Koaming                |                                              |                                       |                                    |
|                        | 1                                            |                                       |                                    |
| File name:             |                                              |                                       |                                    |
|                        |                                              |                                       | Tools 🔻 Open Cancel                |
|                        |                                              |                                       |                                    |

Click on and open the folder Host.

| C Open               |                               |                      | -               | August 110         |         | <u> </u>           |
|----------------------|-------------------------------|----------------------|-----------------|--------------------|---------|--------------------|
| 🔾 🗢 📕 🕨 Compute      | r → Local Disk (C:) → Users → | Bill Stehl 🕨 AppData | ▶ Roaming ▶ CVI | •                  |         | irch .             |
| 🌗 Organize 👻 🏢 Views | 🝷 📑 New Folder                |                      |                 |                    |         | (                  |
| Favorite Links       | Name                          | Date modified        | Туре            | Folder             | Authors | Tags               |
| Documents            | Host                          | 9/18/2010 3:50 PM    | File Folder     | CVI (C:\Users\Bill |         |                    |
| 🕢 🕢 Recently Changed |                               |                      |                 |                    |         |                    |
| 📃 Desktop            |                               |                      |                 |                    |         |                    |
| More »               |                               |                      |                 |                    |         |                    |
| Folders              | ~                             |                      |                 |                    |         |                    |
| 퉬 Local Settir       | *                             |                      |                 |                    |         |                    |
| LocalLow             |                               |                      |                 |                    |         |                    |
| Adobe                |                               |                      |                 |                    |         |                    |
| 🚺 AOL                |                               |                      |                 |                    |         |                    |
| 📗 com.hug            |                               |                      |                 |                    |         |                    |
| Corel                |                               |                      |                 |                    |         |                    |
| DriverCu             | <b>T</b>                      |                      |                 |                    |         |                    |
| File name:           |                               |                      |                 |                    | •       | Text Files (*.txt) |
|                      |                               |                      |                 |                    | Tools 🔻 | Open Cancel        |
|                      |                               | _                    |                 |                    |         |                    |

Click on and open the folder labeled Downloads

| Open              |                    |                  | or here and  | en de Fore  | annighter of     | court riad |        | -                  |      |
|-------------------|--------------------|------------------|--------------|-------------|------------------|------------|--------|--------------------|------|
| G v 📕 🕨 Com       | puter 🔸 Local Disl | k (C:) → Users → | Bill Stehl 🕨 | AppData 🕨 R | oaming 🕨 CVI 🕨 H | Host 🕨 👻   | Se Se  | arch               |      |
| 🎍 Organize 👻 🏭 Vi | ews 👻 📑 New        | Folder           |              |             |                  |            |        |                    |      |
| Favorite Links    | Name               | Date taken       | Tags         | Size        | Rating           |            |        |                    |      |
| Documents         | down               | loads            |              | 🔡 📗 report  | s                | 📋 dialli   | st.txt |                    |      |
| Recently Changed  | setting            | gs.txt           |              |             |                  |            |        |                    |      |
| Desktop           |                    |                  |              |             |                  |            |        |                    |      |
| More »            |                    |                  |              |             |                  |            |        |                    |      |
| Folders           | ~                  |                  |              |             |                  |            |        |                    |      |
| ) Adob            | e ^                |                  |              |             |                  |            |        |                    |      |
| 📕 AOL             |                    |                  |              |             |                  |            |        |                    |      |
| 📗 com.            | hug                |                  |              |             |                  |            |        |                    |      |
|                   |                    |                  |              |             |                  |            |        |                    |      |
| 🐌 Ho              | st                 |                  |              |             |                  |            |        |                    |      |
| 🌗 d               | owr                |                  |              |             |                  |            |        |                    |      |
| 🔐 re              | epor               |                  |              |             |                  |            |        |                    |      |
| Drive             | rCu                |                  |              |             |                  |            |        | T . T1 . (*)       |      |
| File na           | ame:               |                  |              |             |                  |            | •      | Text Files (".txt) |      |
|                   |                    |                  |              |             |                  | Too        | s 🔻    | Open               | Cano |

Click and open the folder corresponding to the communication port you are using.

| Companies - III Vience | - New Feld | ler.          |      |      |      |   |  |   |
|------------------------|------------|---------------|------|------|------|---|--|---|
|                        | • New Fold |               |      |      |      | _ |  | ( |
| avorite Links          | Name       | Date modified | Туре | Size | Tags |   |  |   |
| Documents              | Direct CON | /18           |      |      |      |   |  |   |
| Recently Changed       |            |               |      |      |      |   |  |   |
| Desktop                |            |               |      |      |      |   |  |   |
| More »                 |            |               |      |      |      |   |  |   |
| olders 🗸               |            |               |      |      |      |   |  |   |
| Adobe ^                |            |               |      |      |      |   |  |   |
| AOL                    |            |               |      |      |      |   |  |   |
| com.hughesnet.HughesN  | 1          |               |      |      |      |   |  |   |
| Corel                  |            |               |      |      |      |   |  |   |
| CVI                    |            |               |      |      |      |   |  |   |
| Host                   |            |               |      |      |      |   |  |   |
| downloads              |            |               |      |      |      |   |  |   |
| reports                |            |               |      |      |      |   |  |   |
| D.t. C.                |            |               |      |      |      |   |  |   |

Click on the file manual.txt and then click on the Open key.

| l | 🌗 Organize 👻 🏭 Views 👻 | 🔡 New Fold | der        |      | _        |        |       | _ | 0                  |
|---|------------------------|------------|------------|------|----------|--------|-------|---|--------------------|
| L | Favorite Links         | Name       | Date modif | Туре | Size     | Tags   |       |   |                    |
|   | Documents              | CurrentDa  | ta.txt     |      | 📄 📄 manu | al.txt |       |   |                    |
| ( | Recently Changed       |            |            |      |          |        |       |   |                    |
| Ľ | 🥅 Desktop              |            |            |      |          |        |       |   |                    |
| L | More »                 |            |            |      |          |        |       |   |                    |
| ŀ | Folders 🗸              |            |            |      |          |        |       |   |                    |
| L | 🎍 Adobe 🔷 🔺            |            |            |      |          |        |       |   |                    |
| L | AOL                    |            |            |      |          |        |       |   |                    |
| L | Corel                  |            |            |      |          |        |       |   |                    |
| L | CVI                    |            |            |      |          |        |       |   |                    |
| Ľ | 🕌 Host                 |            |            |      |          |        |       |   |                    |
| L | b downloads            |            |            |      |          |        |       |   |                    |
| L | Direct COM8            |            |            |      |          |        |       |   |                    |
|   | File name:             | -          |            |      |          |        |       | • | Text Files (*.txt) |
|   |                        |            |            |      |          |        | Tools | • | Open Cancel        |
| 1 |                        |            | _          |      | _        |        | <br>_ |   |                    |

When you have created the correct path it will look like the one below except the name of the user will be different. Click the Continue Key.

| Input Text File Specification<br>Complete Path To Source Folder Containing Input Data File (.TXT) | _      |
|---------------------------------------------------------------------------------------------------|--------|
| C:\Users\Bill Stehl\AppData\Roaming\CVI\Host\downloads\Direct COM8\<br>FileName: manual.txt       | Browse |

If you have created the file path correctly the following screen will appear when you input the records. Click OK

| CardTransPorter                                       |
|-------------------------------------------------------|
| Input Records Imported<br>Please Press OK to continue |
|                                                       |
| ОК                                                    |

When you click OK you will be returned to the main menu screen. Click on the Make Report Sheets key.

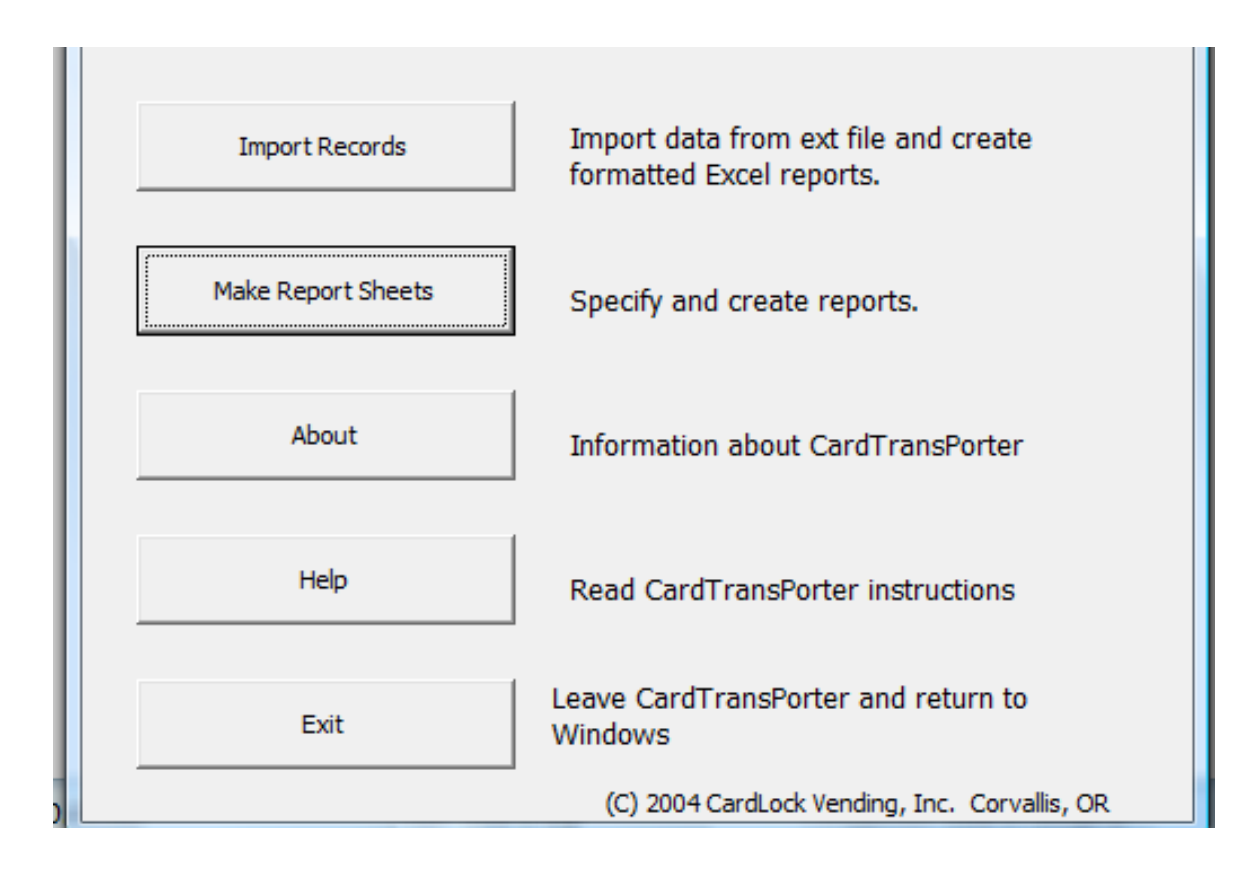
After you have clicked on the Make Reports key the following screen will appear. You must now choose where the finished excel report will be stored. Click on the Browse key

| Please specify the output Excel file:                            |          |
|------------------------------------------------------------------|----------|
| Output Excel WorkSheet File Specification                        |          |
| Complete Path To Destination Folder for Output Excel File (.XLS) |          |
| C: \Users \Bill Stehl \Documents \                               |          |
| FileName: CTROut.xls                                             | Browse   |
|                                                                  |          |
| Return to Main                                                   | Continue |

Once you click on Browse the screen below will appear. You can choose to store the finished report in the Reports Folder in CM Host or choose another path and place. No matter where you store the report change the File Name: to the date format shown and then click on Save.

| Save As                                                                                                    |                                            | collection and                         | Compatibility March                      | Manual Red                               |          | ×   |  |  |
|----------------------------------------------------------------------------------------------------|--------------------------------------------|----------------------------------------|------------------------------------------|------------------------------------------|----------|-----|--|--|
| □ □ □ □ □ □ □ □ □ □ □ □ □ □ □ □ □ □ □                                                                                                    |                                            |                                        |                                          |                                          |          |     |  |  |
| 🌗 Organize 👻 📗 ۷                                                                                                    | Views 🔻 📑 New Folder                       |                                        |                                          |                                          | _        | 0   |  |  |
| Favorite Links                                                                                                    | Name                                       | Date modified                          | Туре                                     | Folder                                   | Authors  | Tag |  |  |
| <ul> <li>Documents</li> <li>Recently Changed</li> <li>Desktop</li> <li>Recent Places</li> <li>Computer</li> <li>Music</li> <li>More &gt;</li> </ul> | া CTROutOut.xls<br>া CardTransPorter1.0.03 | 9/18/2010 4:03 PM<br>9/18/2010 3:56 PM | Microsoft Office E<br>Microsoft Office E | reports (C:\Users\<br>reports (C:\Users\ | John D K |     |  |  |
| Folders                                                                                                    | ^ (                                        |                                        |                                          |                                          |          | •   |  |  |
| File name: 09.18.10.xls                                                                                                    |                                            |                                        |                                          |                                          |          |     |  |  |
| Save as type:                                                                                                    | Excel Files (*.xls)                        |                                        |                                          |                                          |          | •   |  |  |
| Authors: Jo                                                                                                    | ohn D Knight                               | Tags: Add a tag                        | Tit                                      | Title: TankWork                          |          |     |  |  |
| 🗻 Hide Folders                                                                                                    |                                            |                                        | Tools                                    | s 🔻 Save                                 | Cancel   |     |  |  |

Once you click on save in the previous screen the screen below will appear. Click on continue.

| Please specify the output Excel file:                            |          |
|------------------------------------------------------------------|----------|
| Output Excel WorkSheet File Specification                        |          |
| Complete Path To Destination Folder for Output Excel File (.XLS) |          |
| C:\Users\Bill Stehl\AppData\Roaming\CVI\Host\reports\            | Browse   |
| FileName: 09, 18, 10, xls                                        |          |
| Return to Main                                                   | Continue |

The following screen will appear. Choose the items you wish to appear on the report. The field specification is important to define. The fields appear in specific columns in the report, so be sure to name the User defined prompt in the proper field. Once you have selected what is to be in the report then click on the Setup Heading TAB.

|   | Step 1: Select Columns Step 2: Setup Heading Step 3: Specify Sorting             |  |  |  |  |  |  |  |  |
|---|----------------------------------------------------------------------------------|--|--|--|--|--|--|--|--|
|   | Select the columns you wish to appear in the report:                             |  |  |  |  |  |  |  |  |
|   | ✓ Site Identity Code ✓ Date ✓ Hose Number                                        |  |  |  |  |  |  |  |  |
|   | ✓ Transaction Number ✓ Time ✓ Product Number                                     |  |  |  |  |  |  |  |  |
|   | ✓ Card Number ✓ Transaction Status Code ✓ Quantity                               |  |  |  |  |  |  |  |  |
| 1 | User Specified Fields     Enter or select names for the 4 user specified fields: |  |  |  |  |  |  |  |  |
|   | Field 1 Field 3 off road/on road                                                 |  |  |  |  |  |  |  |  |
|   | Field 2 Field 4                                                                  |  |  |  |  |  |  |  |  |
|   |                                                                                  |  |  |  |  |  |  |  |  |
|   | Main Menu Create Report                                                          |  |  |  |  |  |  |  |  |

## **REPORT HEADER**

The heading will appear at the top of your report. You can have up to six lines appear on the top of the report. Once you have determined the heading then click on the Specify Sorting TAB.

| Step 1: Select Columns Step 2: Setup Heading Step 3: Specify Sorting    |
|-------------------------------------------------------------------------|
| Enter lines of heading text which will appear at the top of the report: |
| Heading Line 1 hg deisel                                                |
| Heading Line 2                                                          |
| Heading Line 3                                                          |
| Heading Line 4                                                          |
| Heading Line 5                                                          |
| Heading Line 6                                                          |
|                                                                         |
|                                                                         |
| Main Menu Create Report                                                 |
|                                                                         |

## SORTING

At the sorting screen you can choose how your report will be sorted. There are three levels of sort available. Deciding on the sort determines how your report will appear. If you wish to sort by card number as your primary sort the choose card number in level 1. If you want to sort by vehicle number as you primary sort then choose that as your level 1 sort. Then you can choose the have a sub total for each sort as well. Once you have determined the sorting for your report click on the Create Report KEY

| Step 1: Select Columns Step 2: Setup Heading Step 3: Specify Sorting                                                                                                    |  |  |  |  |  |  |  |  |
|----------------------------------------------------------------------------------------------------|--|--|--|--|--|--|--|--|
| Select columns to sort on. Checking "Subtotal" will produce a quantity subtotal each time the value in that column changes.                                                                                                    |  |  |  |  |  |  |  |  |
| LEVEL 1       Sort On:       Card Number       Image: Card Number       Image: Card Num Number |  |  |  |  |  |  |  |  |
| LEVEL 2<br>Sort On: No Sort SubTotal                                                                                                    |  |  |  |  |  |  |  |  |
| LEVEL 3<br>Sort On: No Sort Sort SubTotal                                                                                                    |  |  |  |  |  |  |  |  |
| Main Menu Create Report                                                                                                    |  |  |  |  |  |  |  |  |

## **CREATING REPORT**

After you have clicked on the Create Report key the following screen will appear showing the progress of the report creation process.

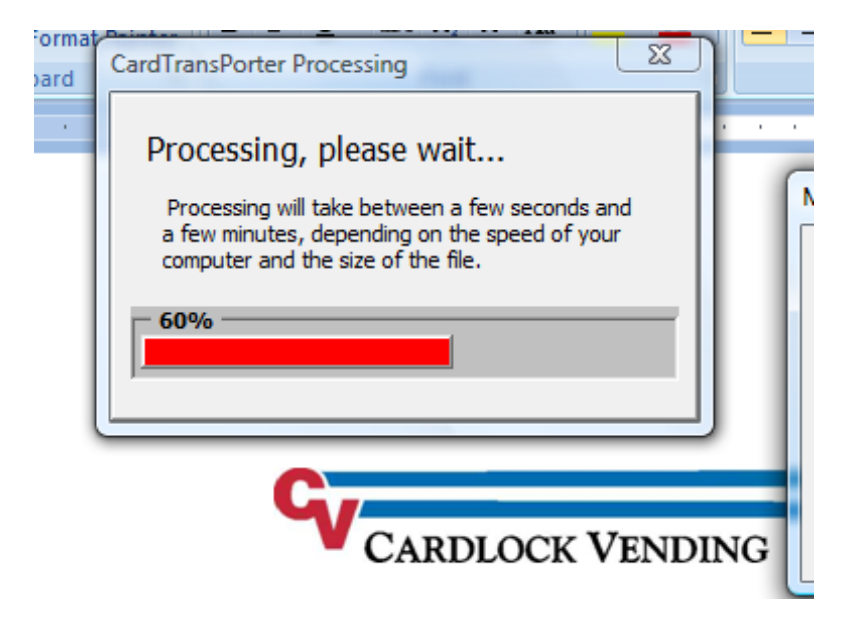

When the report has finished the following screen will appear.

Click on the Exit TAB and the report will be ready for viewing or printing. The report is automatically saved in the folder you chose earlier.

Future reports will now have the paths stored for you. All that needs to be changed is the File Name on the output file which is normally the date.

|     |                              |      | - (9        | fx                   |                                               |                                                |                            |      |   |   |   | ×  |
|-----|------------------------------|------|-------------|----------------------|-----------------------------------------------|------------------------------------------------|----------------------------|------|---|---|---|----|
| 2 3 |                              | B    | С           | D CardTr             | ansPorter                                     |                                                |                            | x    | R | S | т | L. |
|     | 1 CARDLOCK VENDIN<br>2 hg de |      |             | ck VenDin<br>hg de — | Import Records                                | Import data from ex<br>formatted Excel rep     | t file and create<br>orts. |      |   |   |   |    |
|     | 4<br>5<br>6                  |      |             |                      | Make Report Sheets                            | ort Sheets Specify and create reports.         |                            |      |   |   |   |    |
|     | 7<br>8<br>9                  |      |             | About                | Information about C                           |                                                |                            |      |   |   |   |    |
|     | 10                           | SITE | TRAN<br>NUM | CARD<br>NUM          | Help                                          | Read CardTransPor                              | ter instructions           |      |   |   |   |    |
| [·] | 11                           |      | 850         | 0 00/ -              |                                               |                                                |                            |      |   |   |   |    |
| :   | 12<br>13                     |      | 851<br>852  | 0 00/                | Exit                                          | Leave CardTransPorter and return to<br>Windows |                            |      |   |   |   |    |
| •   | 14                           |      | 853         | 0 00/                |                                               |                                                |                            |      |   |   |   |    |
|     | 15                           |      | 854         | 0 00/                | (C) 2004 CardLock Vending, Inc. Corvallis, OR |                                                |                            | , OR |   |   |   |    |
| •   | 16                           |      | 855         | 0 00/00/00           | 00:00                                         | 0.0                                            |                            |      |   |   |   |    |
|     | 17                           |      | 856         | 0 00/00/00           | 00:00                                         | 0.0                                            |                            |      |   |   |   |    |
|     | 18                           |      | 857         | 0 00/00/00           | 00:00                                         | 0.0                                            |                            |      |   |   |   |    |
|     | 19                           |      | 858         | 0 00/00/00           | 00:00                                         | 0.0                                            |                            |      |   |   |   |    |
|     | 20                           |      | 859         | 0 00/00/00           | 00:00 0.0                                     |                                                |                            |      |   |   |   |    |